# Smart M-Air

# Εγχειρίδιο Λειτουργίας

[GR] RKZ012A107D

# Πίνακας περιεχομένων

| 1. | <u>Χαρακτηριστικά εφαρμογής</u> 4                                     |
|----|-----------------------------------------------------------------------|
| 2. | <u>Τρόποι χειρισμού</u> 6                                             |
|    | Απομακρυσμένη λειτουργία6                                             |
|    | Λειτουργία μόνο μέσα στο σπίτι                                        |
|    | Δοκιμαστική λειτουργία6                                               |
| 3. | <u>Πριν τη χρήση</u>                                                  |
|    | <u>Ρυθμίσεις τηλεφώνου Smartphone</u>                                 |
|    | Αρχικές ρυθμίσεις εφαρμογής7                                          |
|    | Δημιουργία λογαριασμού χρήστη9                                        |
|    | <u>Καταχώριση κλιματιστικού</u> 12                                    |
|    | <u>Ρυθμίσεις Ασύρματου Τοπικού Δικτύου (LAN) του κλιματιστικού</u> 13 |
|    | <u>Καθορισμός ονόματος κλιματιστικού</u> 15                           |
| 4. | <u>Βασική χρήση</u>                                                   |
|    | Έναρξη/Παύση λειτουργίας κλιματιστικού                                |
|    | Εναλλαγή τρόπων λειτουργίας                                           |
|    | Αλλαγή θερμοκρασίας                                                   |
|    | Αλλαγή ταχύτητας ανεμιστήρα και κατεύθυνσης αέρα                      |
|    | Εναλλαγή Λειτουργίας Κενής Κατοικίας                                  |
| 5. | <u>Χρήση αγαπημένων</u>                                               |
| 6. | <u>Χρήση επιλογών</u> 25                                              |
|    | Ειδοποίηση υπενθύμισης απενεργοποίησης                                |
|    | Ειδοποίηση Σφάλματος Κλιματιστικού                                    |
|    | Ειδοποίηση Υψηλής/Χαμηλής θερμοκρασίας                                |
|    | Λειτουργία παρακολούθησης                                             |
|    | Λειτουργία διατήρησης θερμοκρασίας                                    |
|    | <u>Μόνο ψύξη</u> 31                                                   |
|    | <u>Λυχνία LED αναμμένη</u>                                            |
|    | Αριθμός τηλεφώνων smartphone                                          |

| 7. <u>Ρύθμιση εβδομαδιαίου χρονοδιακόπτη</u>                                                                                                    | 32                                                  |
|----------------------------------------------------------------------------------------------------|-----------------------------------------------------|
| <ol> <li><u>Ρύθμιση χρονοδιακόπτη για συγκεκριμένη ημερομηνία μέα ημερολογίου</u></li> <li><u>Διαγραφή ρύθμισης χρονοδιακόπτη από το ημερολόγιο</u></li> </ol>                                                                                                    | <u>Σω</u><br><b>34</b><br>35                        |
| 9. Εμφάνιση γραφήματος λογαριασμού ρεύματος                                                                                                    | 37                                                  |
| 10. Ενημέρωση υλικολογισμικού                                                                                                    | 38                                                  |
| 11. <u>Κεντρικό μενού</u>                                                                                                    | 40                                                  |
| <u>Ακύρωση δοκιμαστικής λειτουργίας</u>                                                                                                    | 41                                                  |
| 12. <u>Έλεγχος ειδοποιήσεων</u>                                                                                                    | 42                                                  |
| 13. <u>Αλλαγή ρυθμίσεων εφαρμογής</u>                                                                                                    | 44                                                  |
| Εναλλαγή τρόπων λειτουργίας<br><u>Αλλαγή σε «Απομακρυσμένη Λειτουργία»</u><br><u>Αλλαγή σε «Λειτουργία μόνο μέσα στο σπίτι»</u><br><u>Επαναφορά Κωδικού Πρόσβασης</u><br><u>Ρυθμίσεις γλώσσας και ζώνης ώρας</u><br><u>Αρχικοποίηση εφαρμογής</u><br><u>Εμφάνιση έκδοσης εφαρμογής</u>                                                                                                    | 45<br>45<br>46<br>48<br>50<br>51<br>53              |
| 14. <u>Επίλυση προβλημάτων</u>                                                                                                    | 54                                                  |
| <ul> <li>Όταν το κλιματιστικό που θέλετε να καταχωρίσετε δεν εμφανίζετα οθόνη με τη λίστα κλιματιστικών</li> <li>Πως να διαγράψετε ένα καταχωρισμένο κλιματιστικό</li> <li>Όταν εμφανίζεται ειδοποίηση μη φυσιολογικής λειτουργίας στη λί κλιματιστικών</li> <li>Όταν ξεχάσετε τον κωδικό σας πρόσβασης και δεν μπορείτε να συνδεθείτε</li> <li>Όταν ο χειρισμός πραγματοποιείται από άλλο λογαριασμό</li> <li>Όταν δεν ενεργοποιείται η «Ειδοποίηση Υπενθύμισης</li> </ul> | <u>ι στην</u><br>54<br>55<br><u>στα</u><br>56<br>57 |
| <u>μια λεπουργικό συστημα Απαιοία)</u>                                                                                                    |                                                     |

### 1. Χαρακτηριστικά εφαρμογής

Μπορείτε να χειριστείτε το κλιματιστικό σε κάθε δωμάτιο από το σπίτι ή από κάποιο εξωτερικό χώρο.

- Ρύθμιση συγκεκριμένης λειτουργίας για κάθε ημέρα της εβδομάδας και για κάθε κλιματιστικό
- Έλεγχος κατανάλωσης ενέργειας κλιματιστικού
- Ρύθμιση ειδοποίησης υπενθύμισης απενεργοποίησης
- Ειδοποίηση σε περίπτωση μη φυσιολογικής λειτουργίας κλιματιστικού

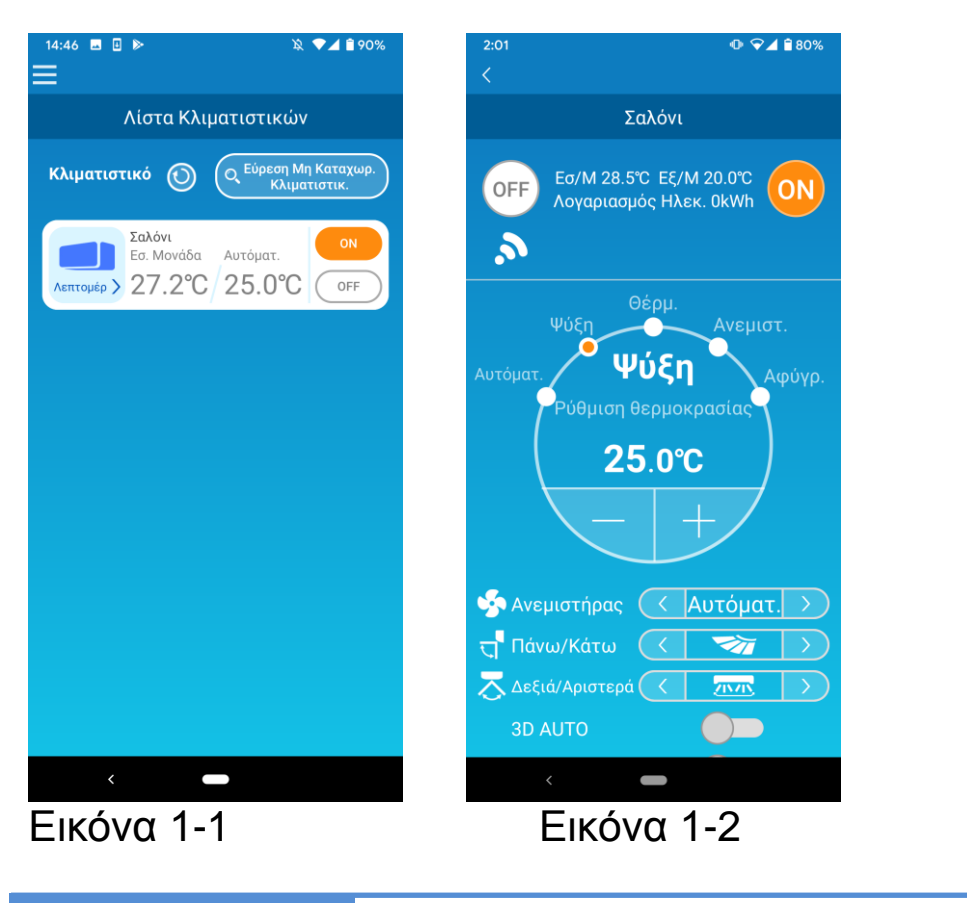

### Σημείωση

Ανάλογα με τη λειτουργία του συνδεδεμένου κλιματιστικού, η ακόλουθη ενέργεια δεν θα αποτυπώνεται στη λειτουργία του κλιματιστικού.

Αριστερά/Δεξιά, 3D AUTO, Λειτουργία διατήρησης θερμοκρασίας,
 Γράφημα Λογαριασμού Ρεύματος

Ανάλογα με τη λειτουργία του συνδεδεμένου κλιματιστικού, η ακόλουθη λειτουργία δε θα εμφανίζεται στην οθόνη:

Ρύθμιση «Λειτουργία Διατήρησης Θερμοκρασίας», Λυχνία LED ON

Όταν είναι συνδεδεμένη η ασύρματη διεπαφή LAN, η ρύθμιση του χρονοδιακόπτη είναι απενεργοποιημένη στο τηλεχειριστήριο του σπιτιού σας ανάλογα με το κλιματιστικό σας.

Χρησιμοποιήστε τη λειτουργία χρονοδιακόπτη της εφαρμογής για να ρυθμίσετε το χρονόμετρο.

### 2. Τρόποι χειρισμού

### • Απομακρυσμένη λειτουργία

Αυτή η λειτουργία σας επιτρέπει να χειριστείτε το καταχωρισμένο κλιματιστικό μέσω της εφαρμογής στο τηλέφωνο smartphone όταν απουσιάζετε.

Μπορείτε επίσης να καταχωρίσετε και να χειριστείτε το κλιματιστικό και όσο βρίσκεστε στο σπίτι μέσω μιας εφαρμογής του τηλεφώνου smartphone.

### Λειτουργία μόνο μέσα στο σπίτι

Αυτή η λειτουργία σας επιτρέπει να καταχωρίσετε και να χειριστείτε το κλιματιστικό από το σπίτι μέσω της εφαρμογής του τηλεφώνου smartphone.

Ο χειρισμός μπορεί να γίνει χωρίς επικοινωνία δεδομένων με τον διακομιστή.

Η λειτουργία αυτή δεν είναι διαθέσιμη όταν είστε εκτός σπιτιού.

• Δοκιμαστική λειτουργία

Αν το κλιματιστικό σας δεν είναι συμβατό με εφαρμογή του τηλεφώνου smartphone, με αυτή τη λειτουργία θα έχετε την αίσθηση της απομακρυσμένης κατάστασης λειτουργίας.

# 3. Πριν τη χρήση

• Ρύθμιση τηλεφώνου Smartphone

Ενεργοποιείστε το ασύρματο δίκτυο (Wi-Fi) του smartphone τηλεφώνου

σας.

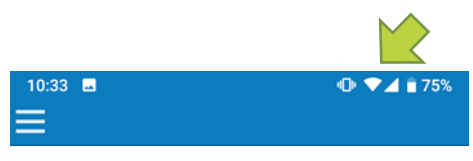

Εικόνα 3-1

Αρχικές ρυθμίσεις εφαρμογής
 Πατήστε το εικονίδιο Smart M-Air.

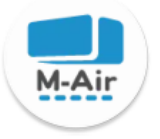

Εικόνα 3-2

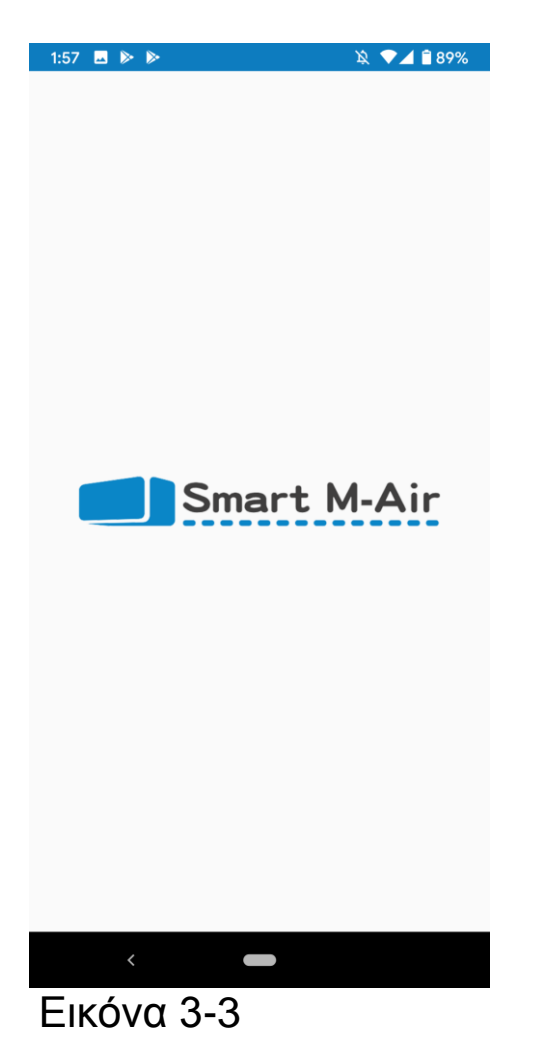

Η εφαρμογή ξεκινά.

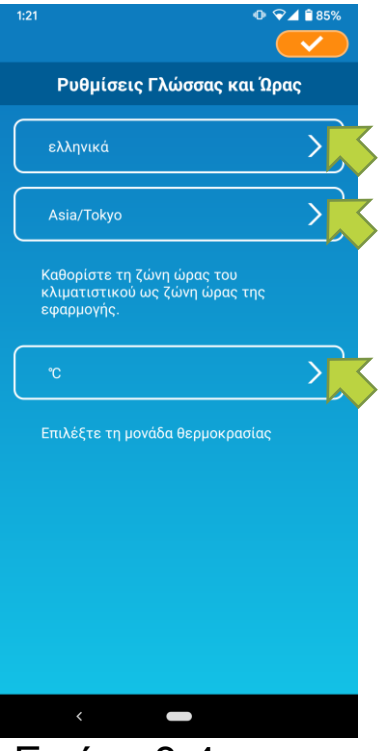

Εικόνα 3-4

Μετά την έναρξη, εμφανίζεται η οθόνη «Ρυθμίσεις γλώσσας και ώρας».

Επιλέξτε τη γλώσσα που θέλετε να χρησιμοποιήσετε για την εφαρμογή.

Επιλέξτε μια ζώνη ώρας. Επιλέξτε τη ζώνη ώρας στην οποία βρίσκεται το κλιματιστικό που πρόκειται να χειριστείτε μέσω της εφαρμογής.

Επιλέξτε τη μονάδα θερμοκρασίας.

Τέλος, πατήστε το Τάνω δεξιά στην οθόνη για να ολοκληρωθεί η ρύθμιση.

Εμφανίζεται η οθόνη «Όροι Χρήσης Υπηρεσιών». Διαβάστε το κείμενο μέχρι το τέλος και ελέγξτε όσα περιγράφονται. Αν συμφωνείτε και χρησιμοποιείτε την εφαρμογή, πατήστε [Συμφωνώ]. Αν πατήσετε [Δε Συμφωνώ], βγαίνετε από την εφαρμογή.

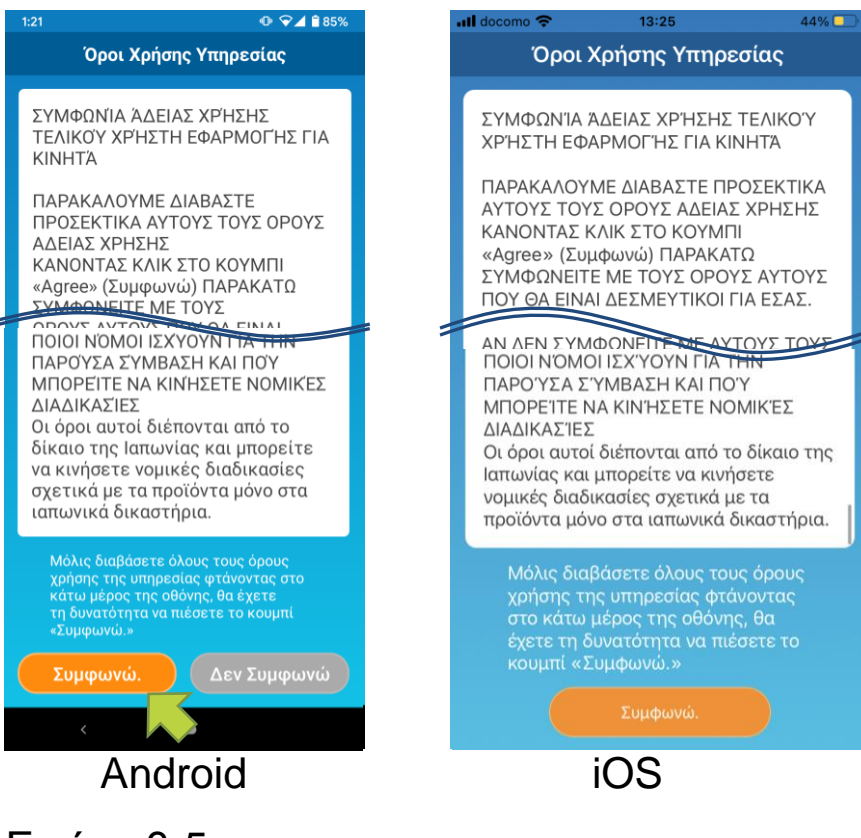

Εικόνα 3-5

Στην οθόνη έναρξης, επιλέξτε μια λειτουργία.

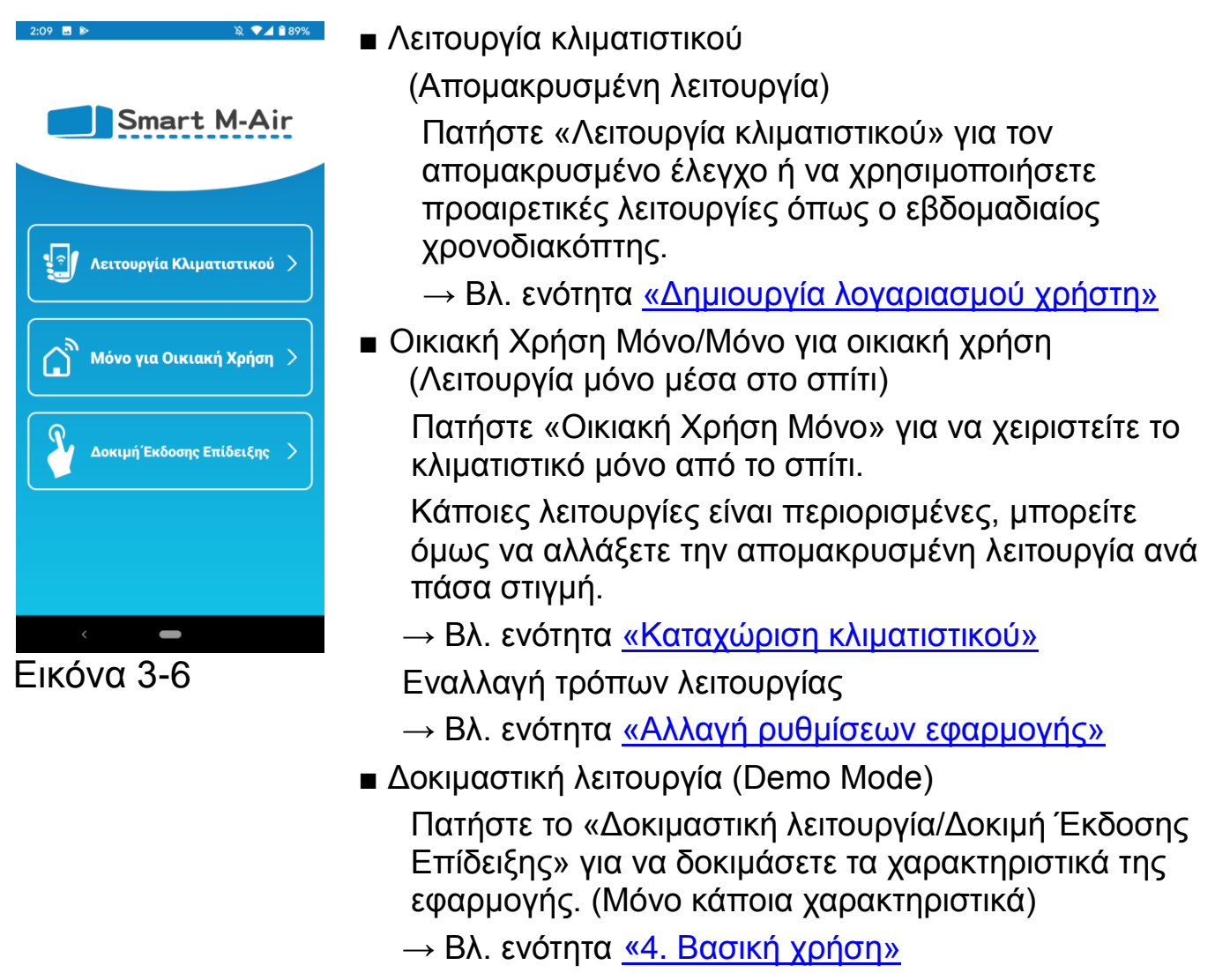

### • Δημιουργία λογαριασμού χρήστη

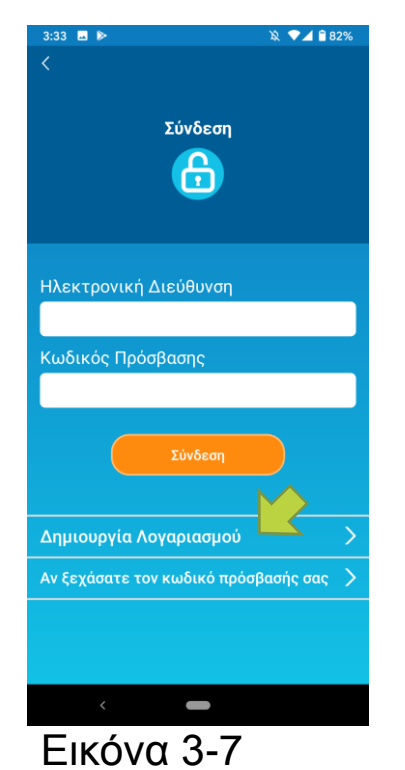

Πατήστε [Δημιουργία Λογαριασμού].

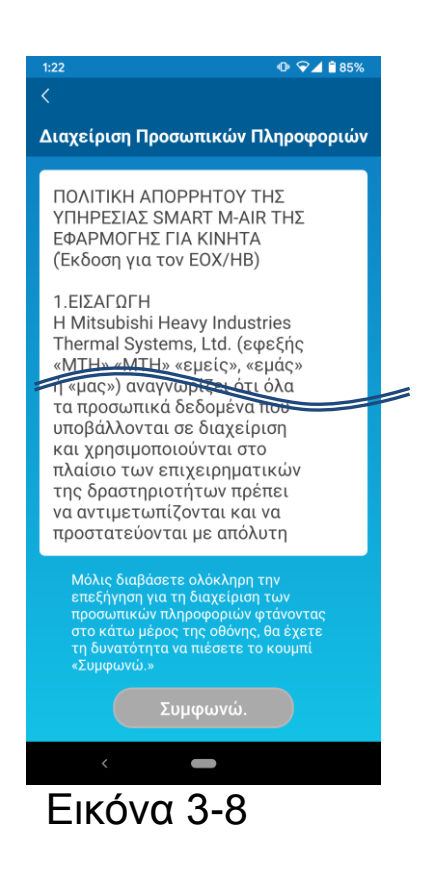

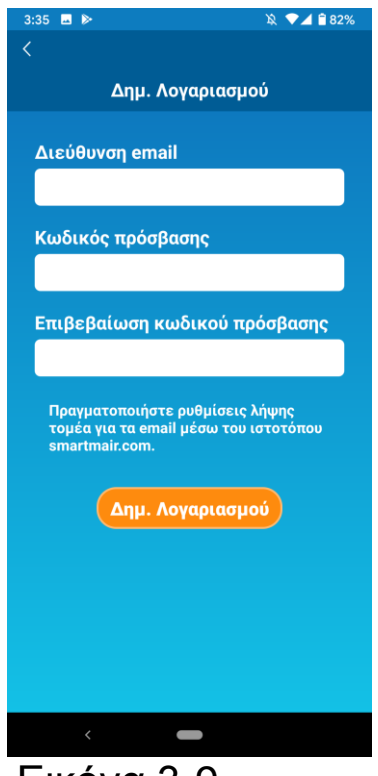

Εικόνα 3-9

Διαβάστε το κείμενο Διαχείρισης Προσωπικών Πληροφοριών μέχρι το τέλος και ελέγξτε όσα περιγράφονται.

Αν συμφωνείτε και χρησιμοποιείτε την εφαρμογή, πατήστε [Συμφωνώ].

#### Εμφανίζεται η οθόνη «Δημιουργία Λογαριασμού».

Εισάγετε τη διεύθυνση e-mail σας και τον κωδικό πρόσβασης και πατήστε το πλήκτρο [Δημιουργία Λογαριασμού].

### Σημείωση

 Ο κωδικός πρόσβασης πρέπει να έχει από 8 έως 16 χαρακτήρες και να περιλαμβάνει τουλάχιστον έναν αλφαβητικό χαρακτήρα και έναν αριθμητικό χαρακτήρα.

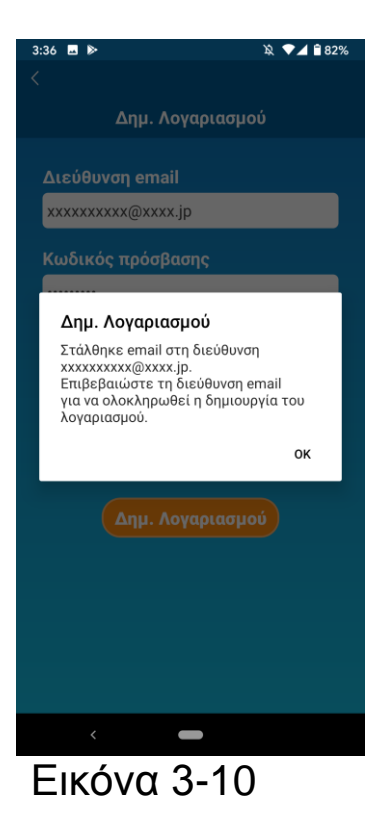

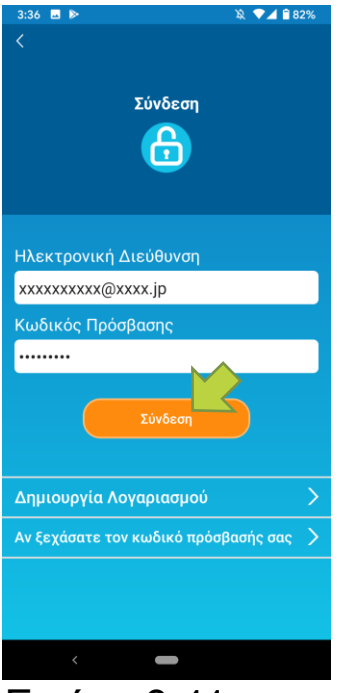

Εικόνα 3-11

Όταν το αναδυόμενο μήνυμα «Δημιουργία Λογαριασμού» εμφανιστεί, πατήστε [OK].

Ένα e-mail με τον σύνδεσμο URL της οθόνης ελέγχου ταυτότητας αποστέλλεται στην διεύθυνση e-mail που έχετε εισάγει. Προκειμένου να ολοκληρωθεί η δημιουργία λογαριασμού θα πρέπει να πατήσετε τον εν λόγω σύνδεσμο URL εντός 24 ωρών.

Αφότου δημιουργηθεί ο λογαριασμός, η οθόνη «Σύνδεση» εμφανίζεται στην εφαρμογή.

Πατήστε τον σύνδεσμο URL που αναγράφεται στο e-mail, εισάγετε την καταχωρισμένη διεύθυνση e-mail και τον κωδικό πρόσβασης και πατήστε το πλήκτρο [Σύνδεση].

Αν έχετε ξεχάσει τον κωδικό σας και δεν μπορείτε να συνδεθείτε, πατήστε «Αν ξεχάσατε τον κωδικό πρόσβασής σας» και ορίστε έναν καινούργιο κωδικό πρόσβασης.

 $\rightarrow$  Βλ. ενότητα <u>«Επαναφορά Κωδικού</u> <u>Πρόσβασης»</u> • Καταχώριση κλιματιστικού

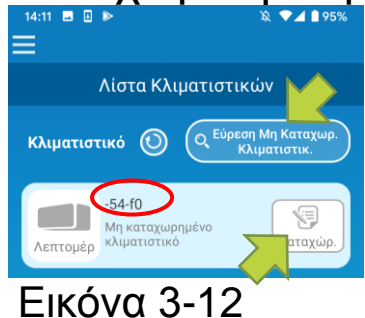

κλιματιστικών

Χρησιμοποιήστε την οθόνη «Λίστα κλιματιστικών» για να καταχωρίσετε ένα κλιματιστικό προς λειτουργία.

Πατήστε το πλήκτρο «Εύρεση μη καταχωρισμένων κλιματιστικών» για να εμφανιστούν τα κλιματιστικά που δεν είναι καταχωρισμένα στο smartphone τηλέφωνο σας.

Στο όνομα του κλιματιστικού (Ο τοποθεσίες) εμφανίζονται τα 6 τελευταία ψηφία του SSID στην ετικέτα της ασύρματης διεπαφής LAN.

Πατήστε το πλήκτρο [Καταχώριση].

- Όταν το κλιματιστικό δεν εμφανίζεται στην οθόνη της λίστας
  - → Βλ. ενότητα <u>«Όταν το κλιματιστικό που θέλετε να</u> καταχωρίσετε δεν εμφανίζεται στην οθόνη με τη λίστα κλιματιστικών
- Για να διαγράψετε ένα καταχωρισμένο κλιματιστικό
  - → Βλ. ενότητα <u>«Πως να διαγράψετε ένα καταχωρισμένο</u> κλιματιστικό»

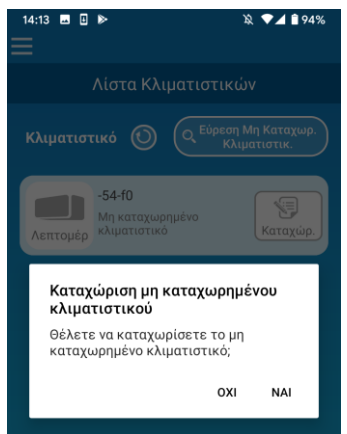

### Εικόνα 3-13

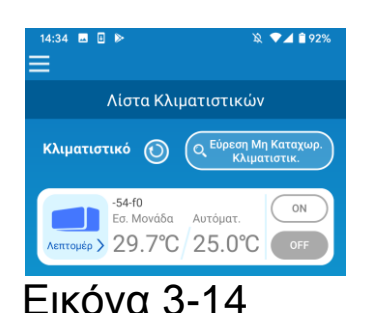

Για να καταχωρίσετε το κλιματιστικό, πατήστε [NAI] στο αναδυόμενο μήνυμα που εμφανίζεται.

Ρυθμίσεις Ασύρματου Τοπικού Δικτύου (LAN) του κλιματιστικού

Αν ο ασύρματος δρομολογητής LAN δεν υποστηρίζει το πρωτόκολλο WPS, προσαρμόστε χειροκίνητα τις ρυθμίσεις ασύρματου τοπικού δικτύου (LAN) του κλιματιστικού σας.

Ρυθμίστε την ασύρματη διεπαφή LAN σε λειτουργία AP και κατόπιν αλλάξτε τη σύνδεση Wi-Fi στο smartphone τηλέφωνο σας σε «Smart-M-Air-XXXX».

Όπου «XXXX» είναι οι τελευταίοι 4 αλφαριθμητικοί χαρακτήρες της διεύθυνσης MAC της ασύρματης διεπαφής LAN.

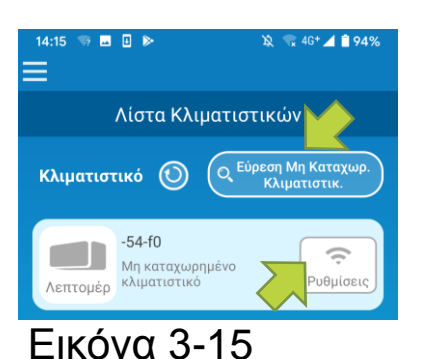

Εικόνα 3-16

Στην οθόνη «Λίστα Κλιματιστικών», πατήστε το πλήκτρο [Εύρεση μη καταχωρισμένων κλιματιστικών].

Εμφανίζεται το επιθυμητό κλιματιστικό.

Πατήστε το πλήκτρο [Ρυθμίσεις].

Αν σας ζητηθεί να επιτρέψετε την πρόσβαση στις πληροφορίες τοποθεσίας, πατήστε [Να επιτρέπεται]. Όταν πατήσετε το δίκτυο που θέλετε να ρυθμίσετε από την εμφανιζόμενη λίστα, εμφανίζεται το SSID στο πεδίο εισαγωγής «SSID» στο κάτω μέρος της οθόνης, κάτω από το οποίο θα πρέπει να εισάγετε τον «Κωδικό πρόσβασης του οικιακού σας Wi-Fi" και να πατήσετε στην οθόνη.

Αν το δίκτυο που θέλετε να ρυθμίσετε δεν εμφανίζεται στη λίστα, εισάγετε απευθείας τις πληροφορίες στα αντίστοιχα πεδία «SSID» και «Κωδικός πρόσβασης του οικιακού σας Wi-Fi» και κατόπιν πατήστε δεξιά στην οθόνη για να ολοκληρώσετε τη ρύθμιση.

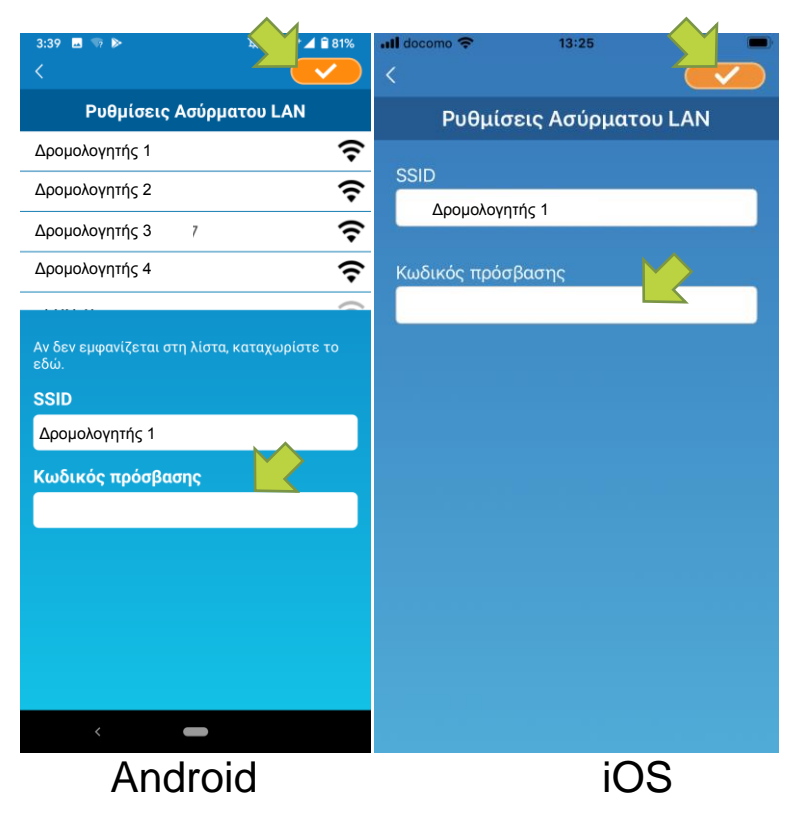

Εικόνα 3-17

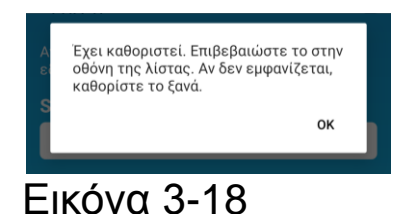

Αφότου ολοκληρωθούν οι ρυθμίσεις ασύρματου LAN, το κλιματιστικό έχει καταχωριστεί.

• Καθορισμός ονόματος κλιματιστικού

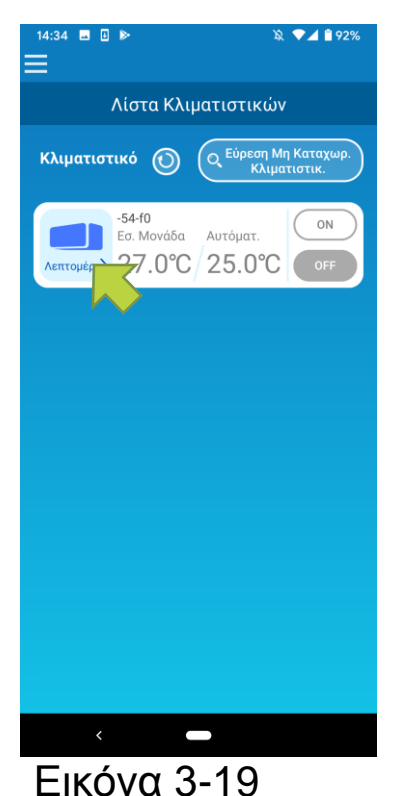

 1:26
 ● ♥▲ № 85%

 -54-f0
 ●

 OFFF
 Eσ/M 25.2°C EL/M 0.0°C
 ●N

 Novaplacybic Hλεκ. 0kWh
 ON

 N
 ●

 Φ Φ Δ № 85%
 ●N

 Φ Φ Δ № 85%
 ●N

 Φ Φ Δ № 85%
 ●N

 Φ Φ Δ № 85%
 ●N

 Φ Φ Δ № 85%
 ●N

 Φ Φ Δ № 85%
 ●N

 Φ Φ Δ № 85%
 ●N

 Φ Φ Δ № 85%
 ●N

 Φ Φ Δ № 85%
 ●N

 Φ Φ Δ № 85%
 ●N

 Φ Φ Δ № 85%
 ●N

 Φ Φ Δ № 85%
 ●N

 Φ Φ Δ № 85%
 ●N

 Φ Φ Δ № 85%
 ●N

 Φ Φ Δ № 85%
 ●N

 Φ Φ Δ № 85%
 ●N

 Φ Φ Δ № 85%
 ●N

 Φ Φ Δ № 85%
 ●N

 Φ Φ Δ № 85%
 ●N

 Φ Φ Δ № 85%
 ●N

 Φ Φ Δ № 85%
 ●N

 Φ Φ Δ № 85%
 ●N

 Φ Φ Δ № 85%
 ●N

 Φ Φ Δ № 85%
 ●N

 Φ Φ Δ № 85%
 ●N

 Φ Φ Δ № 85%
 ●N

 Φ

Εικόνα 3-20

Αν θέλετε να αλλάξετε το όνομα του κλιματιστικού που εμφανίζεται στην εφαρμογή, όπως στην οθόνη λίστα κλιματιστικών, πατήστε «Λεπτομέρειες» για να εμφανιστεί η οθόνη με τις αναλυτικές λεπτομέρειες του κλιματιστικού.

Πιέστε παρατεταμένα (1 δευτερόλεπτο) το όνομα του κλιματιστικού. Η οθόνη διαλόγου «Επεξεργασία ονόματος κλιματιστικού» θα εμφανιστεί. Χρησιμοποιήστε την για να αλλάξετε το όνομα.

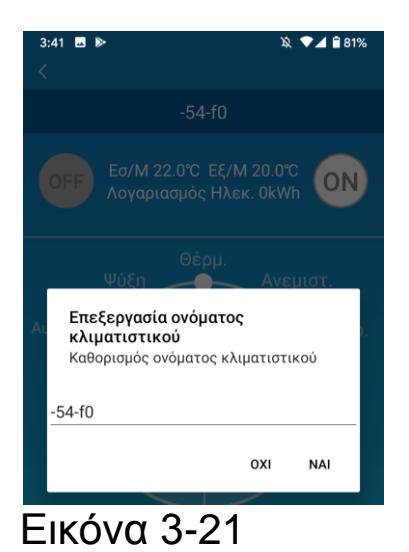

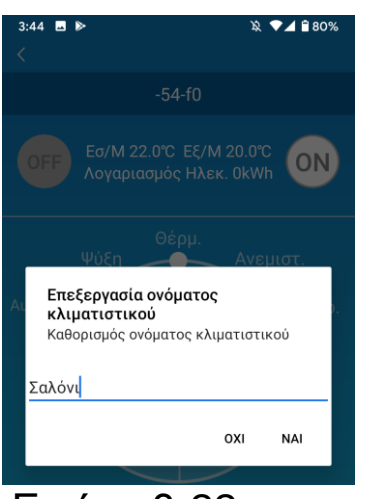

#### Εικόνα 3-22

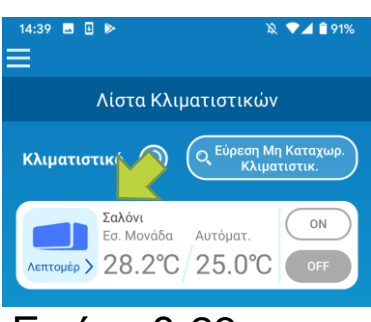

Εικόνα 3-23

Εισάγετε ένα καινούργιο όνομα κλιματιστικού και πατήστε [NAI].

# 4. Βασική Χρήση

### • Έναρξη/Παύση λειτουργίας κλιματιστικού

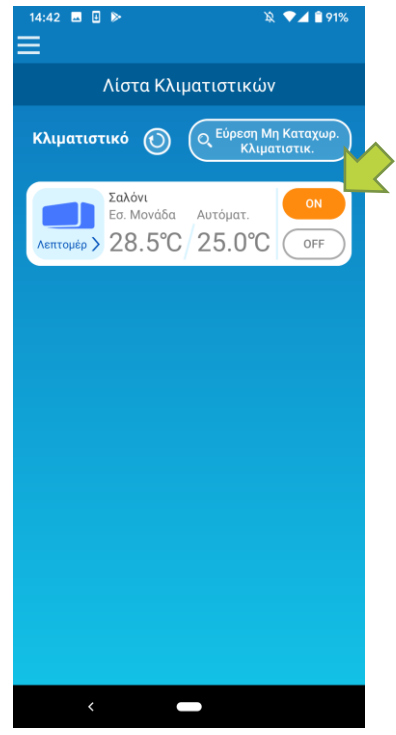

Εικόνα 4-1

Για να ξεκινήσει ή να σταματήσει η λειτουργία του κλιματιστικού, πατήστε το πλήκτρο [ON] / [OFF] του κλιματιστικού που θέλετε να χειριστείτε στην οθόνη «Λίστα κλιματιστικών».

Όταν αλλάζει χρώμα το πλήκτρο, η εναλλαγή έχει ολοκληρωθεί. (Αποχρωματίζεται όταν είναι απενεργοποιημένο)

Για να ενημερώσετε την εφαρμογή με τις πιο πρόσφατες πληροφορίες, πατήστε 🕥 .

#### Σημείωση

 Όταν χειρίζεστε κάποιο κλιματιστικό από εξωτερική τοποθεσία, μπορεί να χρειαστεί μέχρι και ένα λεπτό για την ολοκλήρωση της λειτουργίας του κλιματιστικού.

### • Εναλλαγή τρόπων λειτουργίας

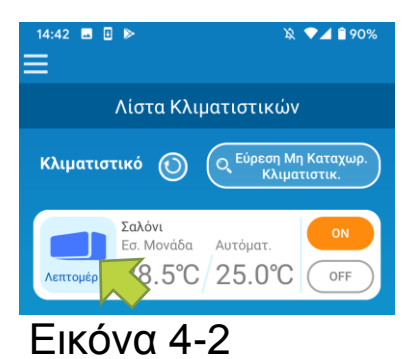

Πατήστε το κλιματιστικό στο οποίο θέλετε να αλλάξετε τον τρόπο λειτουργίας στην οθόνη «Λίστα κλιματιστικών».

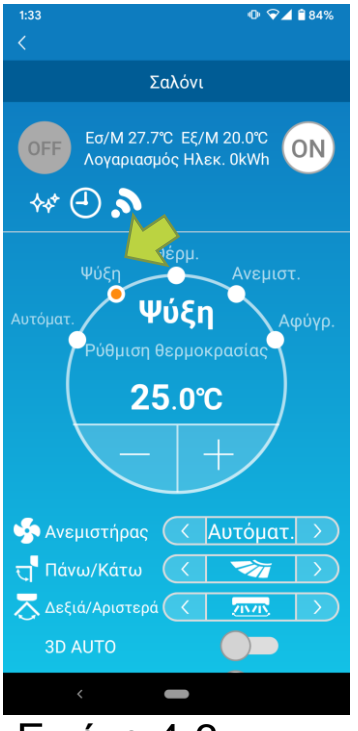

Εικόνα 4-3

Για να αλλάξετε τον «Τρόπο λειτουργίας», πατήστε κάθε λειτουργία από το «Αυτόματα» μέχρι το «Αφύγρανση».

Το <sup>₩</sup> εμφανίζεται όταν το κλιματιστικό είναι σε λειτουργία καθαρισμού. Για να ακυρώσετε τη λειτουργία καθαρισμού, πατήστε .

Το 🕘 εμφανίζεται όταν ο εβδομαδιαίος χρονοδιακόπτης έχει ρυθμιστεί από αυτή την εφαρμογή.

Το **Σ** εμφανίζεται όταν η εφαρμογή χρησιμοποιείται στο σπίτι όπου το κλιματιστικό έχει ρυθμιστεί και συνδεθεί με αυτή.

### • Αλλαγή θερμοκρασίας

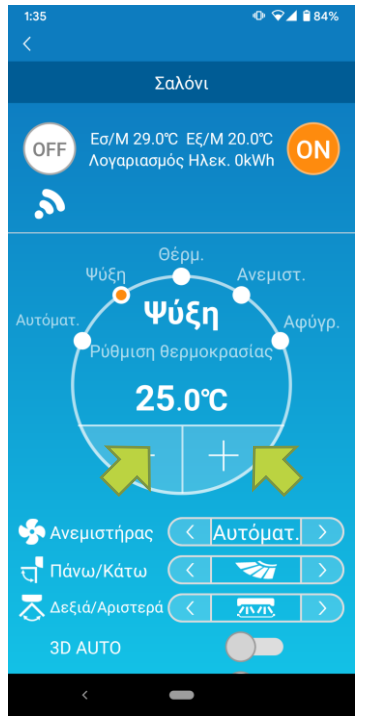

Εικόνα 4-4

Για να ορίσετε την επιθυμητή θερμοκρασία, πατήστε – / + .

Η τρέχουσα καθορισμένη θερμοκρασία εμφανίζεται στον κύκλο.

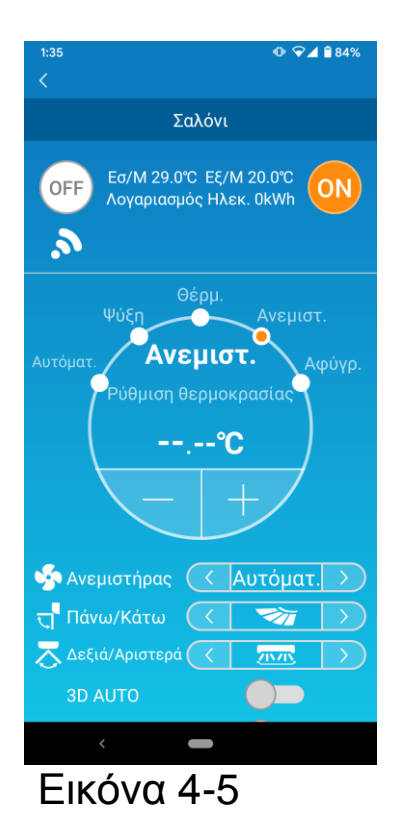

Όταν ο τρόπος λειτουργίας είναι Ανεμιστήρας, η Καθορισμένη θερμοκρασία εμφανίζει την ένδειξη «-».

• Αλλαγή ταχύτητας ανεμιστήρα και κατεύθυνσης αέρα

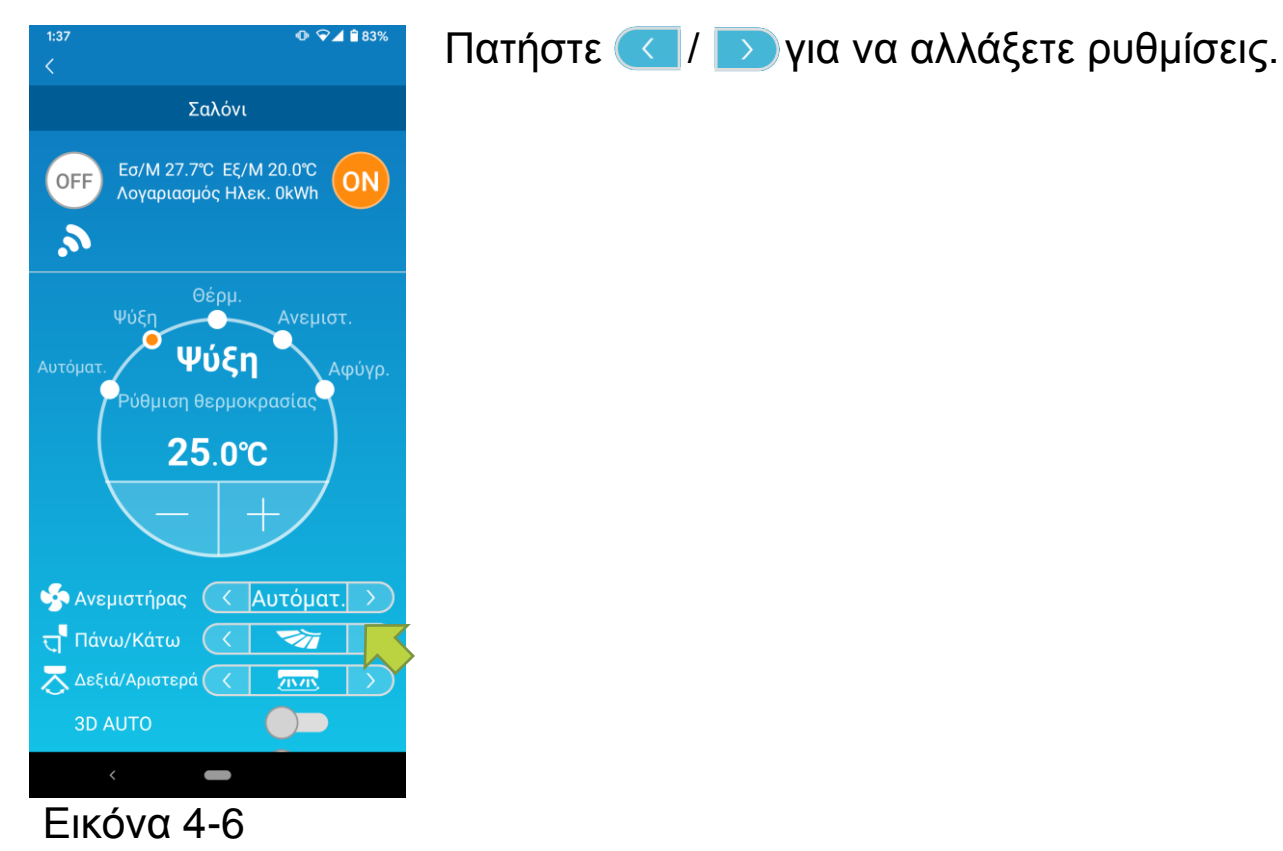

• Εναλλαγή Λειτουργίας Κενής Κατοικίας

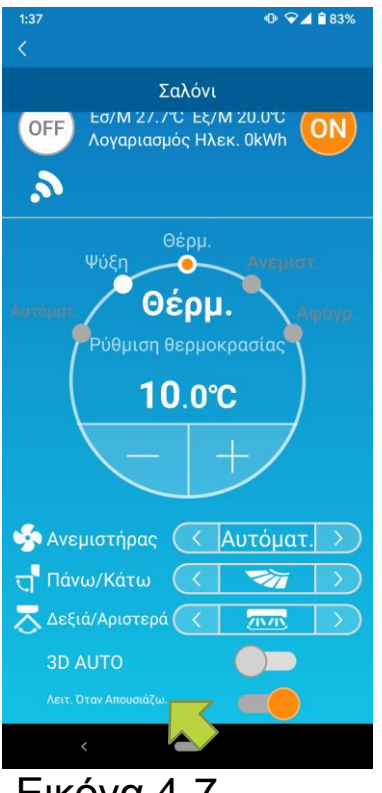

Όταν η Λειτουργία Κενής Κατοικίας είναι ΕΝΕΡΓΗ, ο τρόπος λειτουργίας και η Καθορισμένη Θερμοκρασία μπορούν να ρυθμιστούν ως ακολούθως.

■ Ψύξη: Καθορισμένη θερμοκρασία 31°C έως 33°C

(ανά διαστήματα 1°C)

Θέρμανση: Καθορισμένη θερμοκρασία 10°C έως
 17°C (ανά διαστήματα 1°C)

Μόνο η «Ψύξη» ή «Θέρμανση» μπορεί να οριστεί ως τρόπος λειτουργίας.

Εικόνα 4-7

### 5. Χρήση αγαπημένων

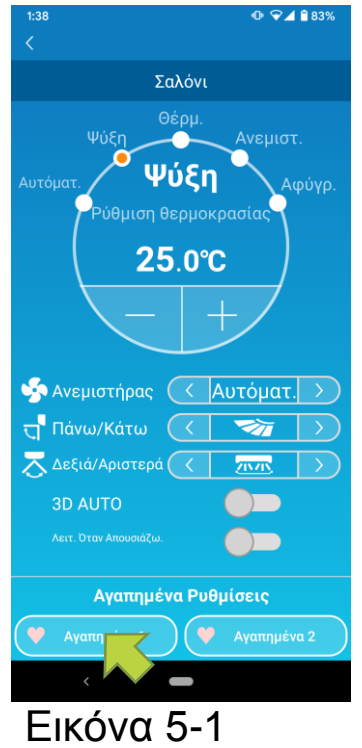

Καταχωρίστε τις επιθυμητές σας ρυθμίσεις «Ρύθμιση θερμοκρασίας», «Τρόπος λειτουργίας», «Ανεμιστήρας», «Πάνω/Κάτω» και «Δεξιά/Αριστερά» στα Αγαπημένα. Πατώντας το πλήκτρο [Αγαπημένα], οι τρέχουσες ρυθμίσεις αλλάζουν σε καταχωρισμένες ρυθμίσεις.

Στην οθόνη λεπτομερειών του κλιματιστικού, πιέστε παρατεταμένα (1 δευτερόλεπτο) το πλήκτρο [Αγαπημένα 1] ή [Αγαπημένα 2]. Εμφανίζεται η οθόνη «Αγαπημένα».

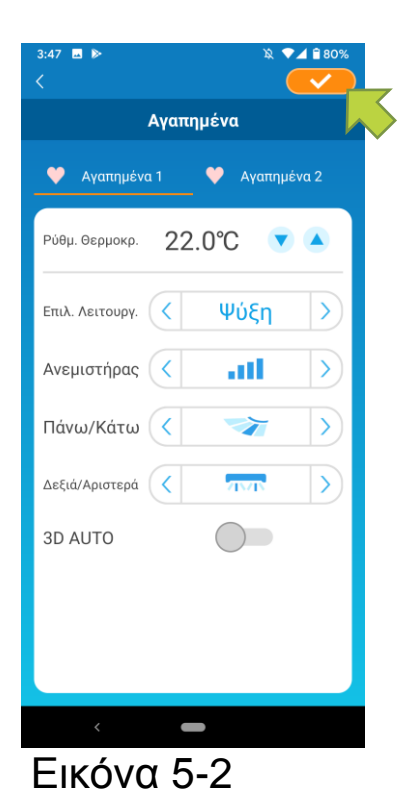

Προσαρμόστε τις αγαπημένες σας ρυθμίσεις σε κάθε στοιχείο και πατήστε πάνω δεξιά στην οθόνη. Πατήστε Ναι για να προσθέσετε τη ρύθμιση στα αγαπημένα.

Πατήστε 🤇 πάνω αριστερά στην οθόνη και επιστρέψτε στην οθόνη λειτουργίας.

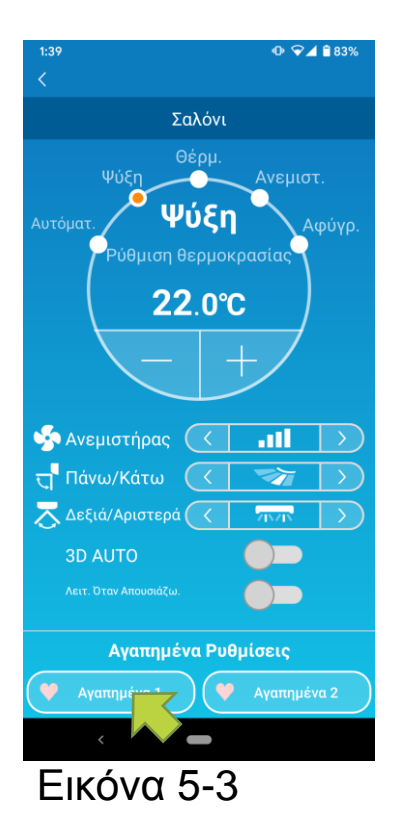

Όταν πατήσετε το πλήκτρο [Αγαπημένα 1] ή [Αγαπημένα 2], οι τρέχουσες ρυθμίσεις αλλάζουν στις αγαπημένες ρυθμίσεις που έχετε πατήσει.

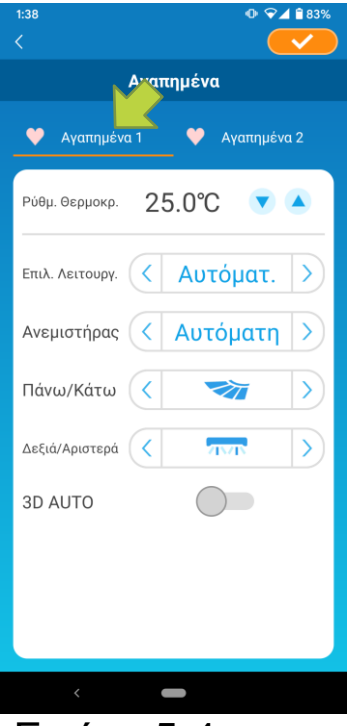

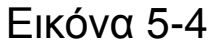

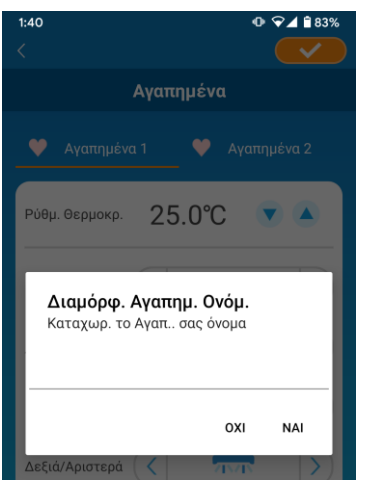

Εικόνα 5-5

Για να αλλάξετε το όνομα του πλήκτρου «Αγαπημένα», πατήστε και κρατήστε πατημένο το πλήκτρο «Αγαπημένα» για περίπου 1 δευτερόλεπτο. Εμφανίζεται το παράθυρο διαλόγου «Επεξεργασία ονόματος Αγαπημένων» για να αλλάξετε το όνομα.

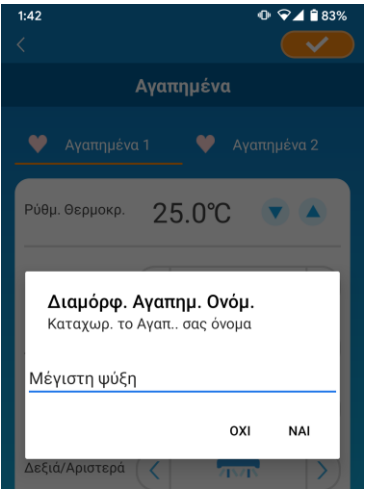

Εικόνα 5-6

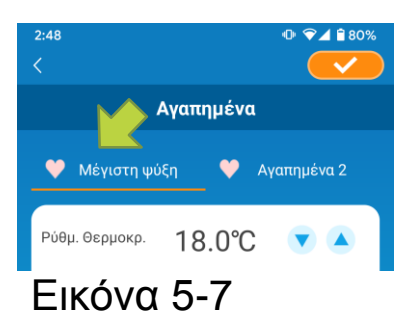

Εισάγετε το καινούργιο όνομα αγαπημένων και πατήστε [NAI].

### 6. Χρήση Επιλογών

Μπορείτε να κάνετε διάφορες επιλογές ρυθμίσεων, όπως ειδοποιήσεις και φωτισμό LED, αλλά και να ελέγξετε τον αριθμό λογαριασμών που έχουν καταχωρίσει ένα κλιματιστικό.

Λειτουργία μόνο μέσα στο σπίτι : Μόνο οι «Λειτουργία Εκτός Οικίας», «Ειδική Λειτουργία Ψύξης», και «Λυχνία LED ON» είναι λειτουργικές.

Δοκιμαστική λειτουργία: Οι επιλογές δεν είναι λειτουργικές.

Μπορείτε να επιστρέψετε στην απομακρυσμένη λειτουργία χρησιμοποιώντας την επιλογή «Αλλαγή ρυθμίσεων εφαρμογής» στο κεντρικό μενού.

→ Βλ. ενότητα «Αλλαγή ρυθμίσεων εφαρμογής»

| 16:06 🔲 🖪 ⊳                               | @ ❤⊿ 🔒 68%    |  |  |  |
|-------------------------------------------|---------------|--|--|--|
| <                                         |               |  |  |  |
| Σαλόνι                                    |               |  |  |  |
| <u> </u>                                  | -             |  |  |  |
| 🧐 Ανεμιστήρας 🧹                           | Αυτόματ. >    |  |  |  |
| त्तु Πάνω/Κάτω 🤇                          |               |  |  |  |
| 🔁 Δεξιά/Αριστερά 📿                        |               |  |  |  |
| 3D AUTO                                   |               |  |  |  |
| Λειτ. Όταν Απουσιάζω.                     |               |  |  |  |
| Αγαπημένα Ρ                               | υθμίσεις      |  |  |  |
| Αγαπημένα 1                               | 🎔 Αγαπημένα 2 |  |  |  |
| Επιλογές                                  | >             |  |  |  |
| Εβδομαδιαίος Χονοδ                        | ιακόπτης >    |  |  |  |
| Ημερολόγιο                                | >             |  |  |  |
| Γράφημα Λογαριασμών Ηλεκτρικού Ρεύματος > |               |  |  |  |
| 010/123                                   |               |  |  |  |
| 010/12:                                   | 3             |  |  |  |
| 010/12:                                   | 3             |  |  |  |
| 010/12:                                   | 3             |  |  |  |

Πατήστε [Επιλογές] στο κάτω μέρος της οθόνης αναλυτικών λεπτομερειών κλιματιστικού.

Εμφανίζεται η οθόνη «Επιλογές».

Μόνο η ένδειξη «Λυχνία LED ON» έχει προεπιλεγεί ως ενεργοποιημένη ON.

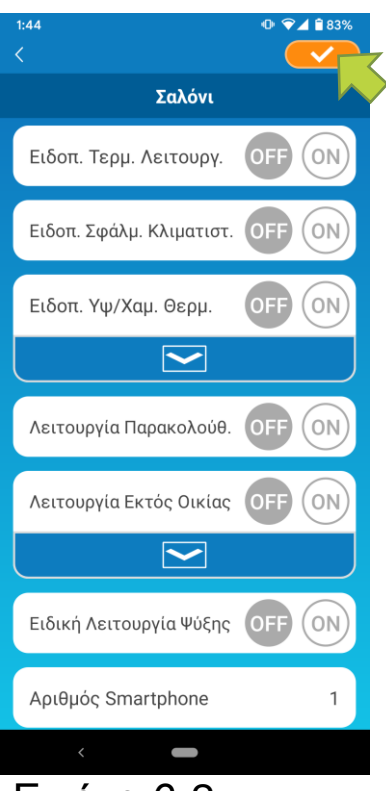

Εικόνα 6-2

Επιλέξτε [ON] ή [OFF] και πατήστε 🦟 πάνω δεξιά στην οθόνη για να αποθηκευτούν οι ρυθμίσεις που αλλάξατε.

#### Σημείωση

- Οι επιλογές: Ειδοποίηση τερματισμού λειτουργίας, Ειδοποίηση Σφάλματος Κλιματιστικού, Ειδοποίηση Υψηλής/Χαμηλής θερμοκρασίας, Λειτουργία παρακολούθησης μπορούν να χρησιμοποιηθούν συνδυαστικά με την «Απομακρυσμένη λειτουργία».
- Ειδοποίηση υπενθύμισης απενεργοποίησης

Αν βρίσκεστε σε απόσταση μεγαλύτερη του 1 χιλιομέτρου από το κλιματιστικό που χειρίζεστε, μπορείτε να λάβετε αυτόματη ειδοποίηση στη εφαρμογή του τηλεφώνου smartphone.

Για να λαμβάνετε ειδοποιήσεις, πατήστε [ON].

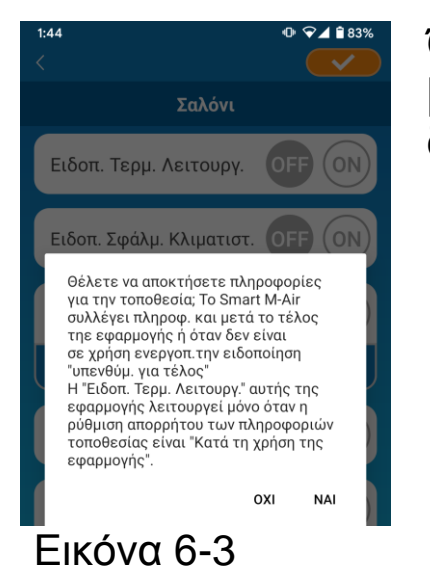

Όταν εμφανιστεί το αναδυόμενο μήνυμα, πατήστε [NAI] και στη συνέχεια πατήστε <u>ν</u> πάνω δεξιά.

Για να μην λαμβάνετε ειδοποιήσεις, πατήστε [OFF].

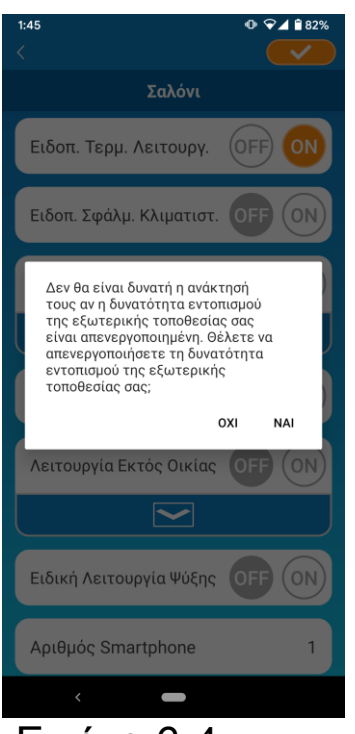

Εικόνα 6-4

### Σημείωση

Όταν εμφανιστεί το αναδυόμενο μήνυμα «Δεν θα είναι δυνατή η ανάκτησή τους αν η δυνατότητα εντοπισμού της εξωτερικής τοποθεσίας σας είναι απενεργοποιημένη.

Θέλετε να απενεργοποιήσετε τη δυνατότητα εντοπισμού της εξωτερικής τοποθεσίας σας;», πατήστε [NAI] και στη συνέχεια πατήστε 🥢 πάνω δεξιά.

 Η λήψη πληροφοριών για την τοποθεσία πραγματοποιείται χρησιμοποιώντας την τοποθεσία του smartphone τηλεφώνου σας ως τοποθεσία του κλιματιστικού.

Πραγματοποιήστε λήψη πληροφοριών για την τοποθεσία ενώ βρίσκεστε κοντά στο κλιματιστικό σας.

Ειδοποίηση Σφάλματος Κλιματιστικού

Αν εντοπιστεί η παραμικρή μη φυσιολογική λειτουργία στο κλιματιστικό σας, ένα e-mail αποστέλλεται στην καταχωρισμένη διεύθυνση e-mail.

- → Bλ. Ενότητα « Όταν εμφανίζεται ειδοποίηση μη φυσιολογικής λειτουργίας στη λίστα κλιματιστικών»
- Για να λαβαίνετε ειδοποιήσεις, πατήστε [ON] και στη συνέχεια πατήστε 😎 πάνω δεξιά.
- Για να μην λαμβάνετε ειδοποιήσεις, πατήστε [OFF] και στη συνέχεια πατήστε 🤝 πάνω δεξιά.

• Ειδοποίηση Υψηλής/Χαμηλής θερμοκρασίας

Όταν το κλιματιστικό φτάσει στις καθορισμένες συνθήκες υψηλής/χαμηλής θερμοκρασίας, αποστέλλεται αυτόματη ειδοποίηση στην εφαρμογή του smartphone τηλεφώνου.

- Για να λαβαίνετε ειδοποιήσεις, πατήστε [ON] και εισάγετε την υψηλή και χαμηλή θερμοκρασία και στη συνέχεια πατήστε πάνω δεξιά.
- Για να προβληθεί η περιοχή εισαγωγής υψηλής και χαμηλής θερμοκρασίας, πατήστε \_\_\_\_. Για να γίνει απόκρυψη, πατήστε \_\_\_.

Σημείωση Σαλόνι • Όταν η θερμοκρασία του δωματίου είναι OFF (ON Ειδοπ. Τερμ. Λειτουργ. υψηλότερη/χαμηλότερη από την θερμοκρασία που ορίζεται εδώ, αποστέλλονται Ειδοπ. Σφάλμ. Κλιματιστ. OFF (ON ειδοποιήσεις. (off) Ειδοπ. Υψ/Χαμ. Θερμ. ON Αν ρυθμίσετε ως υψηλή θερμοκρασία τους 31°C, αποστέλλεται ειδοποίηση όταν η θερμοκρασία δωματίου υπερβαίνει τους 31°C. Χαμ/Θερμ. 11.0 ℃ 🍼 Δεν αποστέλλονται ειδοποιήσεις στους 31°C. Αν ρυθμίσετε μόνο υψηλή ή μόνο χαμηλή OFF ON Λειτουργία Παρακολούθ. θερμοκρασία θα σας αποσταλούν Λειτουργία Εκτός Οικίας OFF (ΟΝ ειδοποιήσεις μόνο για την υψηλή ή την χαμηλή θερμοκρασία. Εικόνα 6-5

Για να μην λαμβάνετε ειδοποιήσεις, πατήστε [OFF] και στη συνέχεια πατήστε

### • Λειτουργία παρακολούθησης

Όταν το κλιματιστικό ελέγχεται με άλλο τρόπο, πλην του δικού σας smartphone τηλεφώνου, αποστέλλεται e-mail στην καταχωρισμένη διεύθυνση e-mail.

### Σημείωση

- Η ειδοποίηση ισχύει και για τη λειτουργία του χρονοδιακόπτη του κλιματιστικού και τη λήξη της λειτουργίας εσωτερικού καθαρισμού.
- Για να λαμβάνετε ειδοποιήσεις, πατήστε [ON] και στη συνέχεια πατήστε
   πάνω δεξιά.
- Για να μην λαμβάνετε ειδοποιήσεις, πατήστε [OFF] και στη συνέχεια πατήστε 
   πάνω δεξιά.
- Λειτουργία Εκτός Οικίας

Όταν η θερμοκρασία δωματίου είναι χαμηλότερη από μια καθορισμένη τιμή θερμοκρασίας, ενεργοποιείται αυτόματα η θέρμανση.

Όταν η θερμοκρασία δωματίου είναι υψηλότερη από μια καθορισμένη τιμή θερμοκρασίας, ενεργοποιείται αυτόματα η ψύξη.

 Για να χρησιμοποιήσετε τη «Λειτουργία διατήρησης θερμοκρασίας», πατήστε [Ενεργοποίηση].

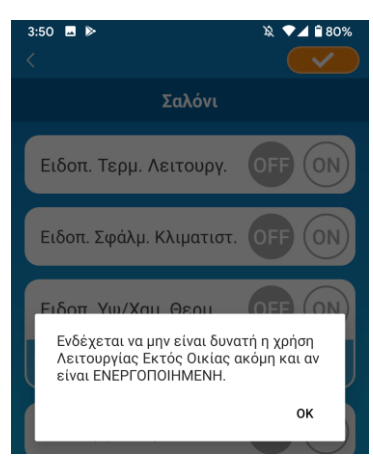

Εικόνα 6-6

Όταν εμφανιστεί το αναδυόμενο μήνυμα «Ενδέχεται να μην είναι δυνατή η χρήση της λειτουργίας διατήρησης της θερμοκρασίας ακόμη και αν είναι ΕΝΕΡΓΟΠΟΙΗΜΕΝΗ», πατήστε [ΟΚ] και στη συνέχεια πατήστε πάνω

#### Σημείωση

 Ενδεχομένως να μην διατίθεται η «Λειτουργία διατήρησης θερμοκρασίας», ανάλογα με το κλιματιστικό που έχει συνδεθεί.

Στην περίπτωση αυτή, η εντολή «Ενεργοποίηση» δεν ισχύει.

 Για να μην χρησιμοποιήσετε τη «Λειτουργία Εκτός Οικίας», πατήστε [OFF] και μετά πατήστε <u>τη</u>πάνω δεξιά. Για να αλλάξετε τη ρύθμιση της Λειτουργίας Διατήρησης Θερμοκρασίας, πατήστε . Για να κάνετε απόκρυψη,

πατήστε 🦰 Οι ακόλουθες ρυθμίσεις μπορούν να αλλαχθούν.

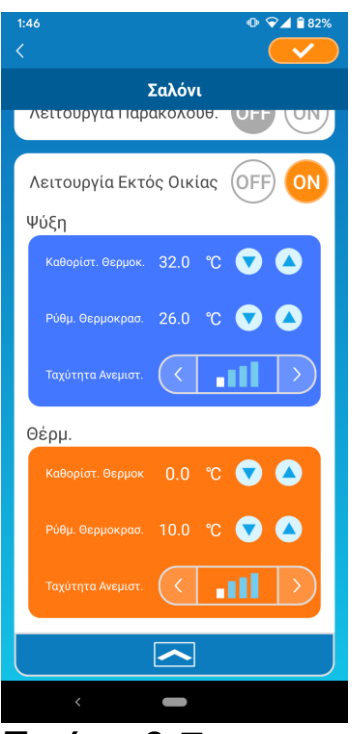

Εικόνα 6-7

 Προσδιορισμένη θερμ.: Ορίζει την προτιμώμενη εξωτερική θερμοκρασία για την έναρξη λειτουργίας του κλιματιστικού σε λειτουργία ψύξης/θέρμανσης.

Επιτρεπόμενο εύρος ρύθμισης σε λειτουργία ψύξης: 26°C έως 35°C (ανά διαστήματα 3°C) Επιτρεπόμενο εύρος ρύθμισης σε λειτουργία θέρμανσης: 0°C έως 15°C (ανά διαστήματα 5°C)

 Καθορισμένη θερμοκρασία: Ορίζει την προτιμώμενη εσωτερική θερμοκρασία για λειτουργία σε λειτουργία ψύξης/θέρμανσης.

Επιτρεπόμενο εύρος ρύθμισης σε λειτουργία ψύξης: 26°C έως 33°C (ανά διαστήματα 1°C) Επιτρεπόμενο εύρος ρύθμισης σε λειτουργία θέρμανσης: 10°C έως 18°C (ανά διαστήματα 1°C)

 Ταχύτητα ανεμιστήρα: Ορίζει την ταχύτητα ανεμιστήρα σε λειτουργία ψύξης/θέρμανσης.

[παράδειγμα]

Ψύξη →Όταν εισάγετε την προσδιορισμένη θερμοκρασία στους 32°C, την καθορισμένη θερμοκρασία στους 26°C και την ταχύτητα ανεμιστήρα στην πιο αργή, το κλιματιστικό θα ξεκινήσει να λειτουργεί στους 26°C με την χαμηλότερη ταχύτητα ανεμιστήρα όταν η εξωτερική θερμοκρασία φθάσει στους 32°C.

### • Ειδική Λειτουργία Ψύξης

Αν ρυθμίσετε το κλιματιστικό σας στη λειτουργία «Ειδική Λειτουργία Ψύξης», δεν θα μπορείτε να χρησιμοποιήσετε τη λειτουργία θέρμανσης στην εφαρμογή του smartphone τηλεφώνου.

Για να χρησιμοποιήσετε τη λειτουργία «Ειδική Λειτουργία Ψύξης», πατήστε [ON] και στη συνέχεια πατήστε

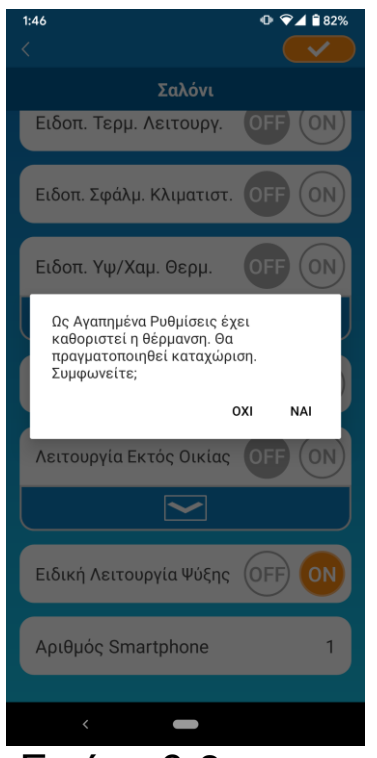

 Όταν η επιλογή «ON» ή «Θέρμανση» έχει ρυθμιστεί ως αγαπημένο, εμφανίζεται αναδυόμενο μήνυμα που ρωτά αν θέλετε να γίνει αρχικοποίηση των αγαπημένων.

Αν πατήσετε [NAI] στο αναδυόμενο μήνυμα, η ρύθμιση «Ειδική Λειτουργία Ψύξης» τίθεται σε «ΟΝ» ώστε να γίνει αρχικοποίηση του αγαπημένου με ρύθμιση θέρμανσης.

- Εικόνα 6-8
- Για να μην χρησιμοποιήσετε τη λειτουργία «Ειδική Λειτουργία Ψύξης», πατήστε [OFF] και στη συνέχεια πατήστε πάνω δεξιά.
- Λυχνία LED ON

Ανάβει τη λυχνία LED της διεπαφής ασύρματου LAN.

- Για να χρησιμοποιήσετε το φωτισμό LED, πατήστε [ON] και στη συνέχεια πατήστε
   πάνω δεξιά.
- Για να μην χρησιμοποιήσετε το φωτισμό LED, πατήστε [OFF] και στη συνέχεια πατήστε
   πάνω δεξιά.
- Αριθμός τηλεφώνων smartphone

Εμφανίζει τον αριθμό τηλεφώνων smartphone που έχουν καταχωρίσει το κλιματιστικό.

### 7. Ρύθμιση εβδομαδιαίου χρονοδιακόπτη

Ορίζει τη ρύθμιση του χρονοδιακόπτη για κάθε ημέρα της εβδομάδας.

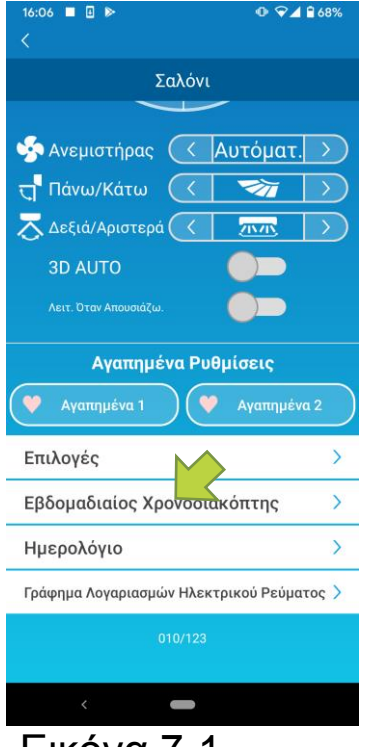

Πατήστε [Εβδομαδιαίος χρονοδιακόπτης] στο κάτω μέρος της οθόνης αναλυτικών λεπτομερειών κλιματιστικού.

Εμφανίζεται η οθόνη «Εβδομαδιαίος χρονοδιακόπτης».

Εικόνα 7-1

Πατήστε — πάνω δεξιά στην οθόνη για να αποθηκευτούν οι ρυθμίσεις που αλλάξατε.

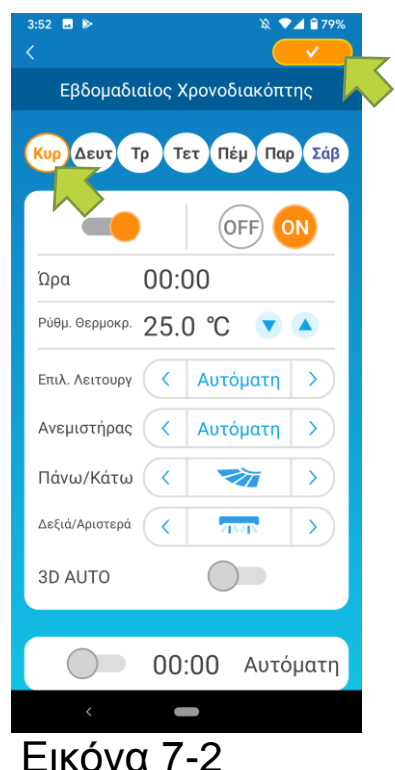

Πατήστε την ημέρα της εβδομάδας που θέλετε να ρυθμίσετε ώστε να εμφανιστεί η λίστα χρονοδιακόπτη για αυτή την ημέρα της εβδομάδας. Μπορείτε να ορίσετε έως και έξι χρονοδιακόπτες για κάθε ημέρα της εβδομάδας, αλλά δεν μπορείτε να ορίσετε την ίδια ώρα για την ίδια μέρα.

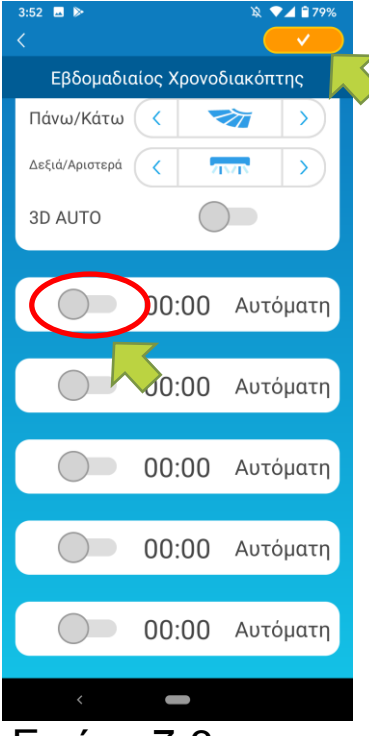

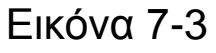

Ένας απενεργοποιημένος χρονοδιακόπτης εμφανίζει την ώρα και τη λειτουργία μόνο.

Πατήστε το διακόπτη στο 🔵 για ενεργοποίηση και επεξεργασία.

Επεξεργαστείτε κάθε στοιχείο και πατήστε πάνω δεξιά για να ρυθμίσετε το χρονοδιακόπτη στην ημέρα που επιθυμείτε.

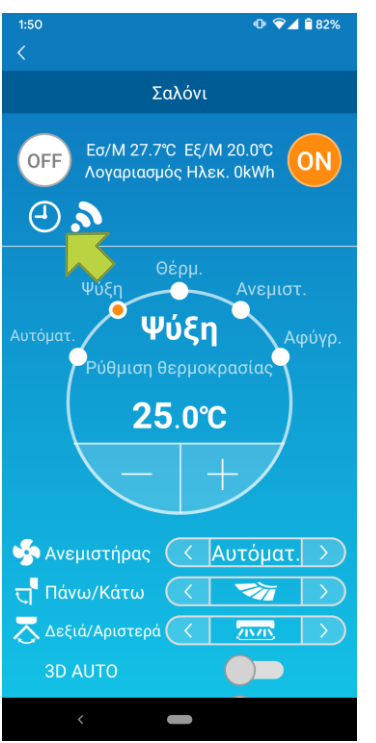

Όταν τουλάχιστον μία ρύθμιση χρονοδιακόπτη είναι ΕΝΕΡΓΗ, εμφανίζεται το εικονίδιο του χρονοδιακόπτη στην οθόνη λεπτομερειών του κλιματιστικού.

Εικόνα 7-4

Ο χρονοδιακόπτης που επιχειρείτε να ρυθμίσετε εδώ ισχύει για κάθε εβδομάδα, την ίδια μέρα.

Για να απενεργοποιήσετε τον χρονοδιακόπτη μόνο για μια συγκεκριμένη ημέρα, ή για να εφαρμόσετε τον χρονοδιακόπτη μιας άλλης ημέρας, ρυθμίστε χωριστά, μέσω της οθόνης «Ημερολόγιο».

### Ρύθμιση χρονοδιακόπτη για συγκεκριμένη ημερομηνία μέσω ημερολογίου

Όταν ορίζετε τον εβδομαδιαίο χρονοδιακόπτη, ο ίδιος χρονοδιακόπτης ισχύει για την ίδια ημέρα κάθε εβδομάδας. Για να απενεργοποιήσετε τον χρονοδιακόπτη ή να ρυθμίσετε τον χρονοδιακόπτη μιας άλλης ημέρας για κάποια ημέρα, ρυθμίστε χωριστά, μέσω της οθόνης «Ημερολόγιο».

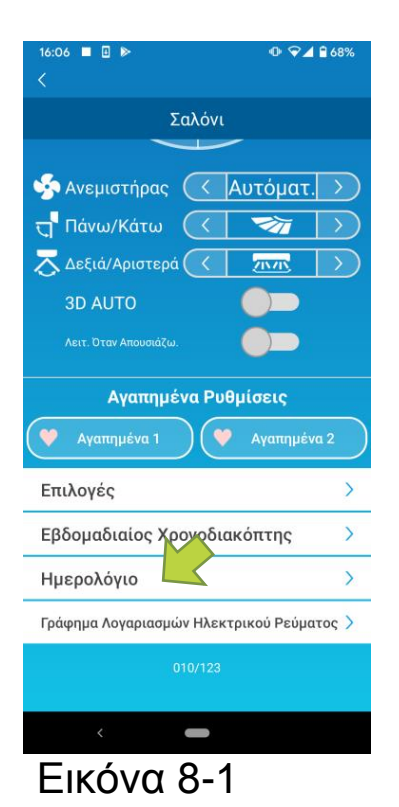

Πατήστε [Ημερολόγιο] στο κάτω μέρος της οθόνης αναλυτικών λεπτομερειών κλιματιστικού.

Εμφανίζεται η οθόνη [Ημερολόγιο].

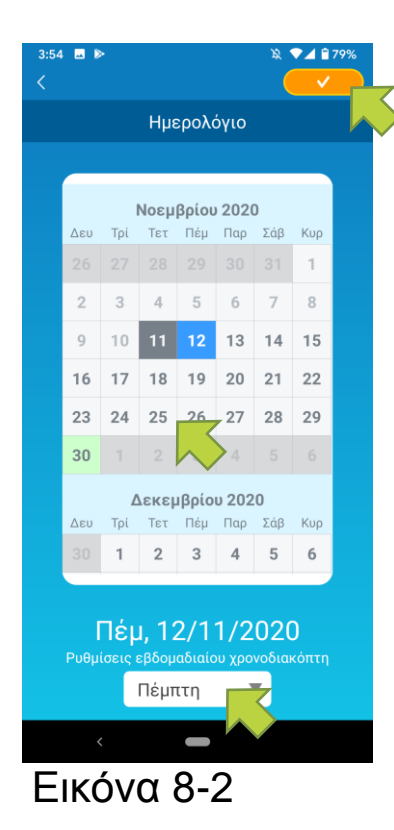

Πατήστε την ημερομηνία στο ημερολόγιο. Επιλέξτε τον χρονοδιακόπτη της ημέρας της εβδομάδας που επιθυμείτε από τις «Ρυθμίσεις εβδομαδιαίου χρονοδιακόπτη» και πατήστε πάνω δεξιά στην οθόνη.

Αν επιλέξετε «OFF» στις «Ρυθμίσεις εβδομαδιαίου χρονοδιακόπτη», ο εβδομαδιαίος χρονοδιακόπτης δεν εφαρμόζεται.

Όταν εφαρμόζεται ο χρονοδιακόπτης για διαφορετική ημέρα της εβδομάδας ή όταν απενεργοποιείται ο χρονοδιακόπτης, η ημερομηνία εμφανίζεται σε πράσινο πλαίσιο.

• Διαγραφή ρύθμισης χρονοδιακόπτη από το ημερολόγιο

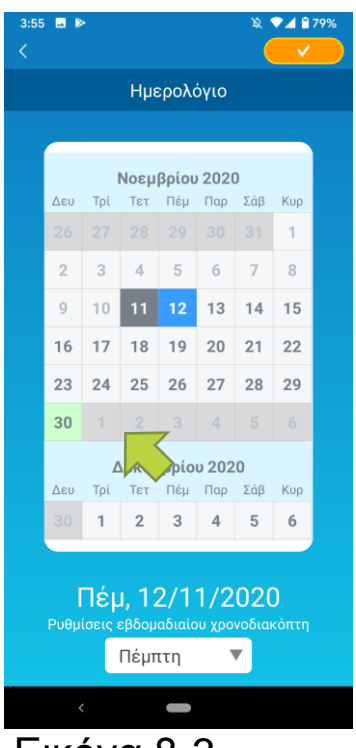

Εικόνα 8-3

Πατήστε την ημερομηνία της οποίας τον χρονοδιακόπτη επιθυμείτε να διαγράψετε.

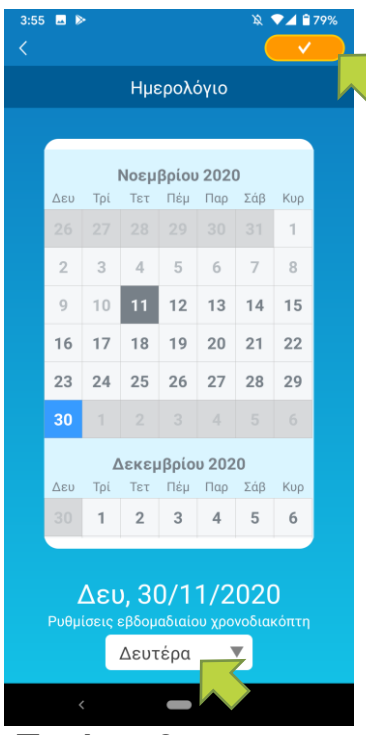

Εικόνα 8-4

| 3:55<br><                            | i 💶 🕅 | <b>`</b> |       |       |      | ×.  | • • • • | 79% |
|--------------------------------------|-------|----------|-------|-------|------|-----|---------|-----|
| Ημερολόγιο                           |       |          |       |       |      |     |         |     |
|                                      |       |          |       |       |      |     |         |     |
|                                      |       |          | Νοεμ  | βρίου | 2020 | )   |         |     |
|                                      | Δευ   | Τρί      | Τετ   | Πέμ   | Παρ  | Σάβ | Κυρ     |     |
|                                      |       |          |       |       |      |     | 1       |     |
|                                      | 2     | 3        | 4     | 5     | 6    | 7   | 8       |     |
|                                      | 9     | 10       | 11    | 12    | 13   | 14  | 15      |     |
|                                      | 16    | 17       | 18    | 19    | 20   | 21  | 22      |     |
|                                      | 23    | 24       | 25    | 26    | 27   | 28  | 29      |     |
|                                      | 30    |          | 2     | 3     |      |     |         |     |
| ΔΔ ορίου 2020                        |       |          |       |       |      |     |         |     |
|                                      | Δευ   | Τρί      | Τετ   | Πέμ   | Παρ  | Σάβ | Κυρ     |     |
|                                      |       | 1        | 2     | 3     | 4    | 5   | 6       |     |
|                                      |       |          |       |       |      |     |         |     |
|                                      |       | Τέμ      | ı, 1: | 2/1   | 1/2  | 020 | )       |     |
| Ρυθμίσεις εβδομαδιαίου χρονοδιακόπτη |       |          |       |       |      |     |         |     |
|                                      |       |          | Πέμτ  | ττη   | 1    |     |         |     |
|                                      | <     | (        |       | -     |      |     |         |     |
| Εικόνα 8-5                           |       |          |       |       |      |     |         |     |

Από τις εβδομάδας ως ημερομηνία πατήστε <u></u>.

«Ρυθμίσεις εβδομαδιαίου χρονοδιακόπτη», επιλέξτε την ίδια ημέρα της διαγραφής και

Μετά τη διαγραφή, το φόντο πλαισίου της ημερομηνίας εμφανίζεται λευκό.

### Εμφάνιση γραφήματος λογαριασμού ηλεκτρικού ρεύματος

Εμφανίζει το λογαριασμό ρεύματος ανά μήνα σε γράφημα. Μπορείτε επίσης να ορίσετε το κόστος μονάδας ηλεκτρικού ρεύματος.

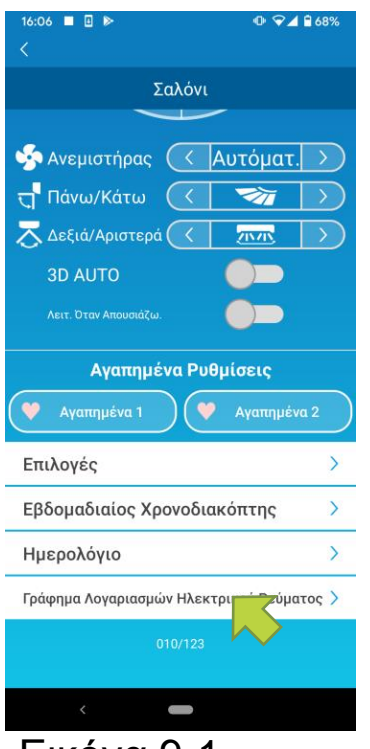

### Εικόνα 9-1

### Σημείωση

Ανάλογα με το είδος κλιματιστικού που έχετε συνδέσει, η λειτουργία ενδέχεται να είναι απενεργοποιημένη.

Πατήστε [Γράφημα λογαριασμού ηλεκτρικού ρεύματος] στο κάτω μέρος της οθόνης αναλυτικών λεπτομερειών κλιματιστικού.

Εμφανίζεται η οθόνη «Γράφημα λογαριασμού ηλεκτρικού ρεύματος».

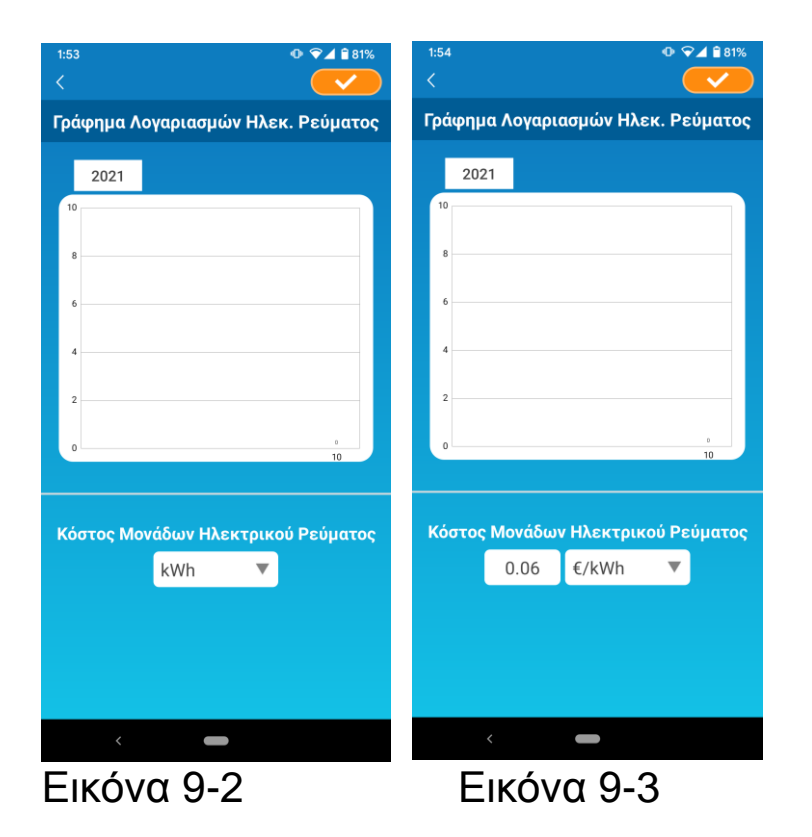

Αν αλλάξετε τις ρυθμίσεις του κόστους μονάδας λογαριασμού ηλεκτρικού ρεύματος, μπορείτε να εισάγετε τιμή μονάδας αλλάζοντας τη μονάδα μέτρησης.

Μετά την επεξεργασία, πατήστε <u>γ</u>ια να αποθηκεύσετε τη ρύθμιση.

## 10. Ενημέρωση λογισμικού

Αν το υλικολογισμικό της διεπαφής σας ασύρματου LAN δεν είναι ενημερωμένο, ένα θαυμαστικό εμφανίζεται στην οθόνη «Λίστα κλιματιστικών».

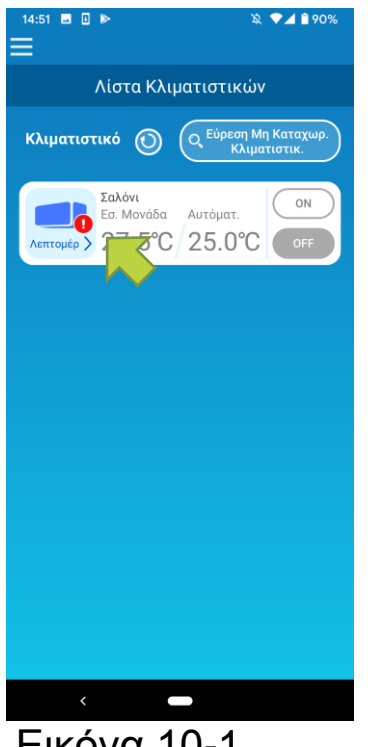

| Πατήστε  | [Λεπτομέρειες]  | για   | να    | εμφανιστεί   | η |
|----------|-----------------|-------|-------|--------------|---|
| οθόνη αν | αλυτικών λεπτομ | ερειύ | ύν κλ | ιματιστικού. | - |

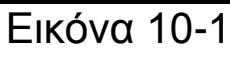

| 16:36                                     | o 🖓 🖌 🔒 63%   |  |  |
|-------------------------------------------|---------------|--|--|
|                                           |               |  |  |
| Σαλόν                                     |               |  |  |
| 4                                         |               |  |  |
| 🧐 Ανεμιστήρας 🧹                           | Αυτόματ. >    |  |  |
| η Πάνω/Κάτω 🤇                             |               |  |  |
| 🔁 Δεξιά/Αριστερά 📿                        |               |  |  |
| 3D AUTO                                   |               |  |  |
| Λειτ. Όταν Απουσιάζω.                     |               |  |  |
| Αγαπημένα Ρι                              | θμίσεις       |  |  |
| Αγαπημένα 1                               | 👂 Αγαπημένα 2 |  |  |
| Επιλογές                                  | >             |  |  |
| Εβδομαδιαίος Χρονοδι                      | ακόπτης >     |  |  |
| Ημερολόγιο                                | >             |  |  |
| Γράφημα Λογαριασμών Ηλεκτρικού Ρεύματος > |               |  |  |
| Ο Ένημέρωση Λογισμικ                      |               |  |  |
| < <b>—</b>                                |               |  |  |
| Εικόνα 10                                 | -2            |  |  |

### Πατήστε το πλήκτρο [Ενημέρωση λογισμικού].

#### Σημείωση

- Εκτελέστε την ενημέρωση λογισμικού στην ίδια περιοχή ασύρματου τοπικού δικτύου (LAN) με το κλιματιστικό σας.
- Προηγουμένως, βεβαιωθείτε πως έχετε απενεργοποιήσει το κλιματιστικό.
- Αν είναι απενεργοποιημένη η ενημέρωση λογισμικού, το πλήκτρο δεν έχει ενεργοποιηθεί.

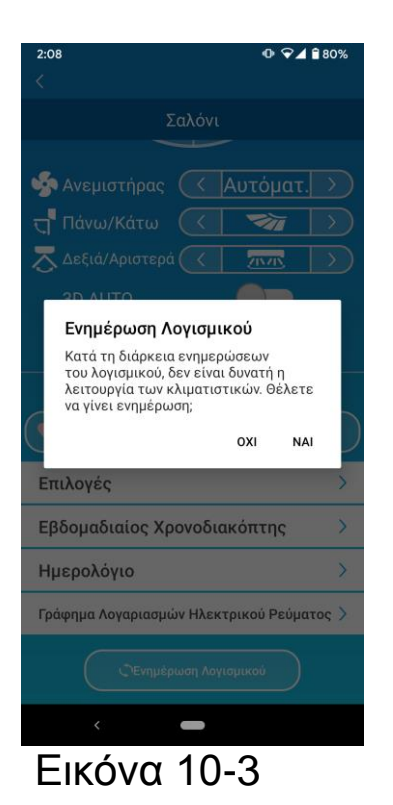

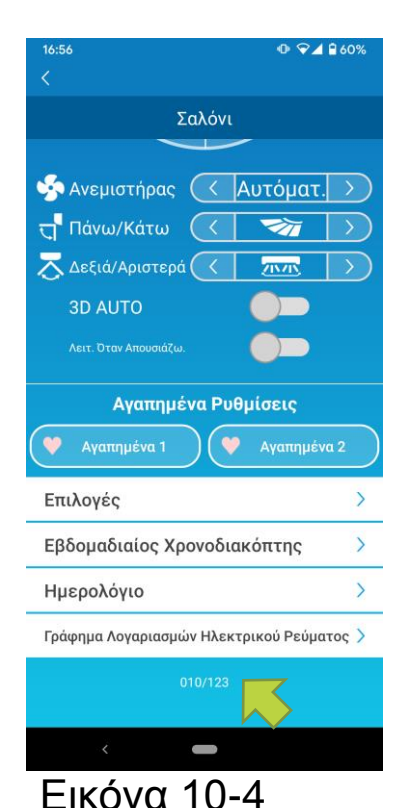

Πατήστε [NAI] για να ενημερώσετε το λογισμικό με την τελευταία του έκδοση.

Η ενημέρωση λογισμικού διαρκεί 10 λεπτά (Μεγ. χρόνος).

Κατά το χρονικό διάστημα αυτό, η λειτουργία μέσω της εφαρμογής δεν γίνεται δεκτή.

Αν μετά από 10 λεπτά (Μεγ. χρόνος) εμφανιστεί το πλήκτρο «Ενημέρωση λογισμικού», επαναλάβετε την ενημέρωση λογισμικού.

Αφού ενημερωθεί το λογισμικό, εμφανίζεται η έκδοση του λογισμικού αντί του πλήκτρου [Ενημέρωση λογισμικού].

### 11. Κεντρικό Μενού

Πατήστε το πλήκτρο μενού (Ε) που εμφανίζεται πάνω αριστερά σε μια οθόνη όπως αυτή της «Λίστας κλιματιστικών», για να εμφανιστεί το κεντρικό μενού.

| 3:57                               | Λίστα Κλιματιστικών                                           | ν: Λειτουργεί ή ρυθμίζει ένα<br>Κλιματιστικό.                                                                            |  |  |
|------------------------------------|---------------------------------------------------------------|----------------------------------------------------------------------------------------------------|--|--|
| ταχωρ.<br>ΙΚ.                      | Ειδοποιήσεις                                                  | : Ελέγχει τις ειδοποιήσεις.                                                                                              |  |  |
|                                    | ■ Ρυθμίσεις Εφαρμογ                                           | γής: Αλλάζει τον τρόπο<br>λειτουργίας ή ορίζει τον κωδικό<br>πρόσβασης.                                                  |  |  |
| Ρυθμίσεις Εφαρμ. Εγχειρίδιο Χρήστη | Εγχειρίδιο Χρήστη                                             | :Εμφανίζει το εγχειρίδιο                                                                                                 |  |  |
| Διαχείριση Προσωπικών Πληροφορ. >  |                                                               | χρήστη.                                                                                                    |  |  |
| Όροι Χρήσης Υπηρεσίας 💦 👌          | Διαχείριση Προσωπικών Πληροφοριών: Εμφανίζει                  |                                                                                                    |  |  |
| Συχνές Ερωτήσεις                   |                                                               | τη διαγείοιση των                                                                                                    |  |  |
| <<br>Εικόνα 11-1                   | <ul> <li>Όροι Χρήσης Υπη</li> <li>Συχνές Ερωτήσεις</li> </ul> | προσωπικών πληροφοριών.<br>ρεσίας: Εμφανίζει τους όρους<br>χρήσης της υπηρεσίας.<br>: Εμφανίζει τις Συχνές<br>Ερωτήσεις. |  |  |

• Ακύρωση δοκιμαστικής λειτουργίας/δοκιμή έκδοσης επίδειξης

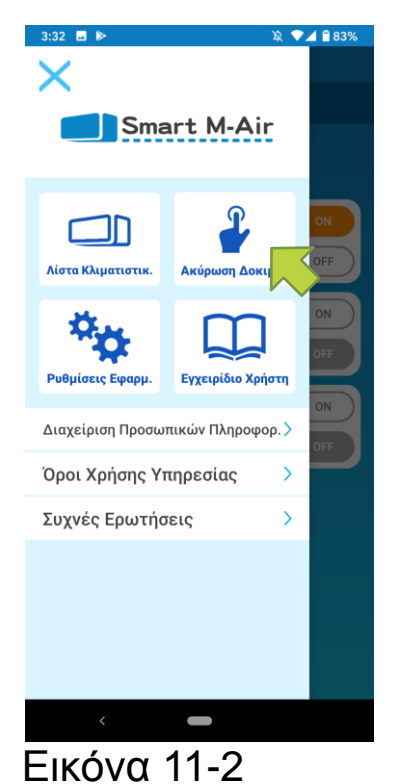

Όταν βρίσκεται σε δοκιμαστική λειτουργία Ακύρωση δοκιμαστικής λειτουργίας/δοκιμής έκδοσης επίδειξης: Πραγματοποιεί έξοδο από τη δοκιμαστική λειτουργία.

### 12. Έλεγχος Ειδοποιήσεων

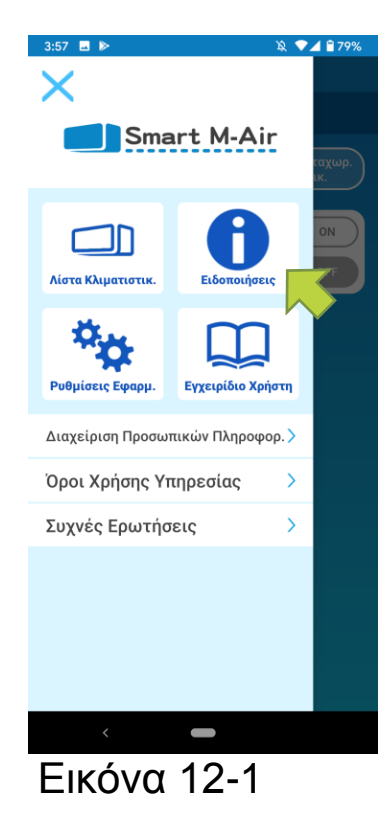

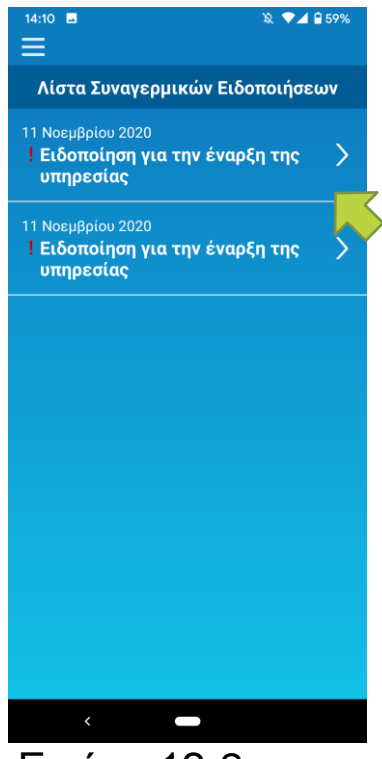

Εικόνα 12-2

Ανοίξτε το κεντρικό μενού και πατήστε [Ειδοποιήσεις].

Εμφανίζεται μια λίστα συναγερμικών ειδοποιήσεων.

Πατήστε κάθε ειδοποίηση για να εμφανιστεί η οθόνη αναλυτικών λεπτομερειών ειδοποίησης και αν την ελέγξετε.

εμφανίζεται στην ειδοποίηση που δεν έχει ελεγχθεί στην οθόνη αναλυτικών λεπτομερειών ειδοποίησης.

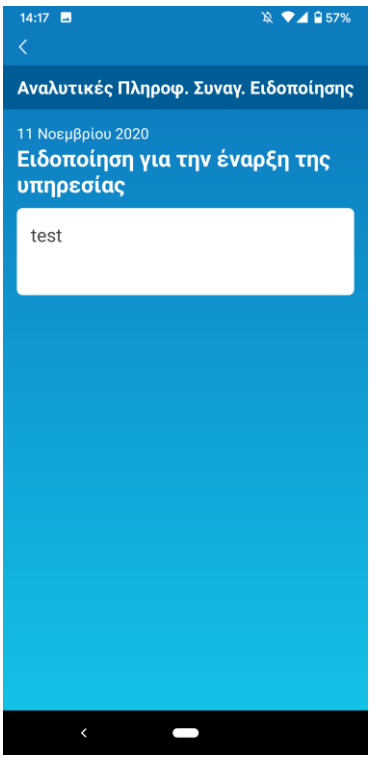

Εικόνα 12-3

### 13. Αλλαγή ρυθμίσεων εφαρμογής

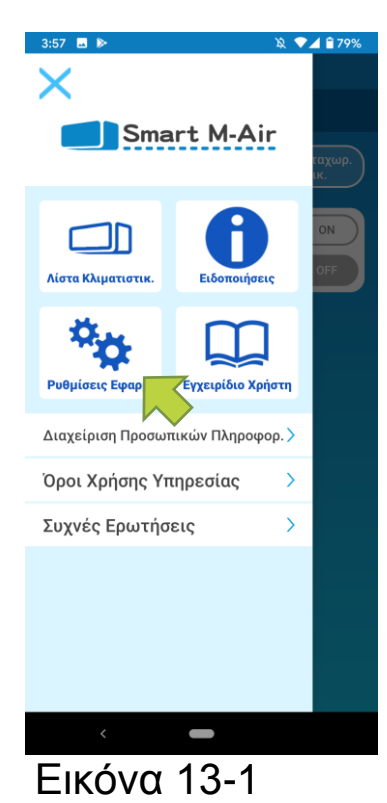

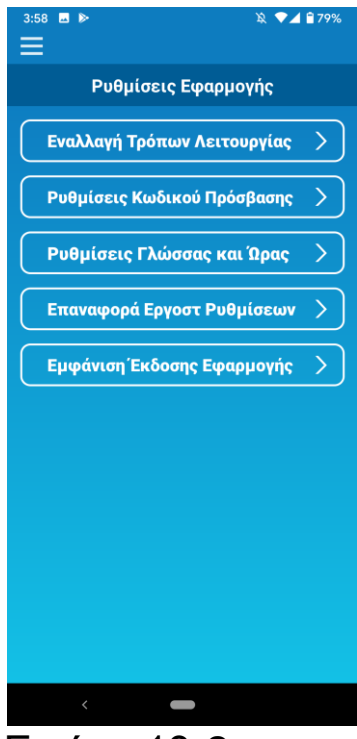

Εικόνα 13-2

Ανοίξτε το κεντρικό μενού και πατήστε [Ρυθμίσεις Εφαρμογής].

Εμφανίζεται η οθόνη «Ρυθμίσεις εφαρμογής».

- Εναλλαγή Τρόπων Λειτουργίας: Αλλάζει την απομακρυσμένη λειτουργία σε λειτουργία μόνο μέσα στο σπίτι και το αντίστροφο.
- → Βλ. Ενότητα «Εναλλαγή τρόπων λειτουργίας»
- Ρυθμίσεις Κωδικού Πρόσβασης: Ορίζει τον κωδικό πρόσβασης.
- → Βλ. ενότητα «Επαναφορά Κωδικού Πρόσβασης»
- Ρυθμίσεις γλώσσας και ώρας: Ορίζει μια γλώσσα που θα χρησιμοποιηθεί για την εφαρμογή του smartphone τη ζώνη ώρας του κλιματιστικού.
- → Βλ. Ενότητα «Ρυθμίσεις γλώσσας και ώρας»
- Αρχικοποίηση Εφαρμογής: Αρχικοποιεί την εφαρμογή του τηλεφώνου smartphone.
- → Βλ. Ενότητα <u>«Επαναφορά Εργοστασιακών</u> <u>Ρυθμίσεων»</u>
- Εμφάνιση έκδοσης εφαρμογής: Εμφανίζει την έκδοσης της εφαρμογής του smartphone τηλεφώνου σας.
- → Βλ. Ενότητα «Εμφάνιση έκδοσης εφαρμογής»

### Σημείωση

 Κατά τη «Λειτουργία μόνο μέσα στο σπίτι», η επιλογή «Ρυθμίσεις Κωδικού Πρόσβασης» είναι μη λειτουργική.
 Κατά τη «Δοκιμαστική λειτουργία», μόνο οι επιλογές «Ρυθμίσεις γλώσσας και ζώνης ώρας» και «Εμφάνιση έκδοσης εφαρμογής» είναι λειτουργικές.

Οι μη λειτουργικές επιλογές εμφανίζονται με γκρι και τίποτα δεν εμφανίζεται ακόμη και όταν πατηθούν.

### • Εναλλαγή τρόπων λειτουργίας

Μπορείτε να δείτε τον τρέχοντα τρόπο λειτουργίας. Για να αλλάξετε τον τρόπο λειτουργίας, επιλέξετε τον επιθυμητό τρόπο λειτουργίας και πατήστε <u>-</u>.

### • Αλλαγή σε «Απομακρυσμένη λειτουργία»

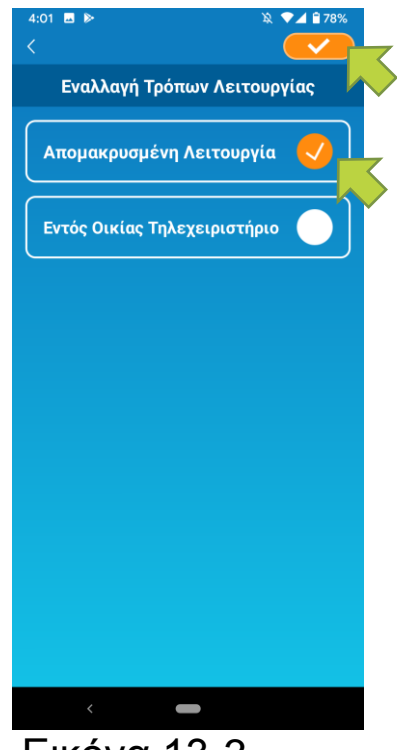

Πατήστε [Απομακρυσμένη λειτουργία] → Πατήστε τρόπο λειτουργίας.

Εικόνα 13-3

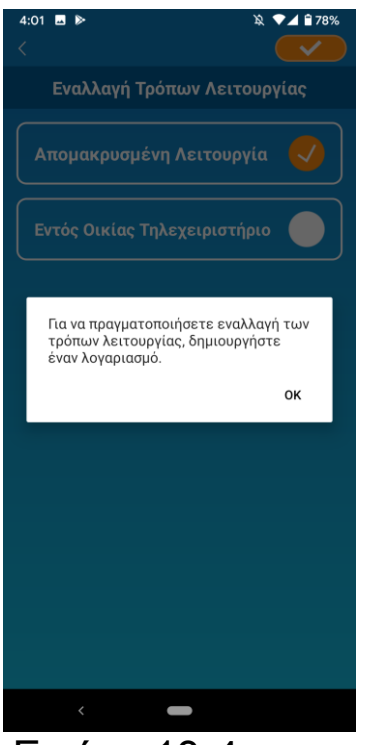

Όταν εμφανίζεται το αναδυόμενο μήνυμα δημιουργίας λογαριασμού, πατήστε [OK], συμφωνήστε με την διαχείριση προσωπικών πληροφοριών και δημιουργήστε έναν λογαριασμό.

→ Βλ. Ενότητα <u>«Δημιουργία λογαριασμού</u> <u>χρήστη»</u>

Εικόνα 13-4

Αλλαγή σε «Εντός οικίας τηλεχειριστήριο»

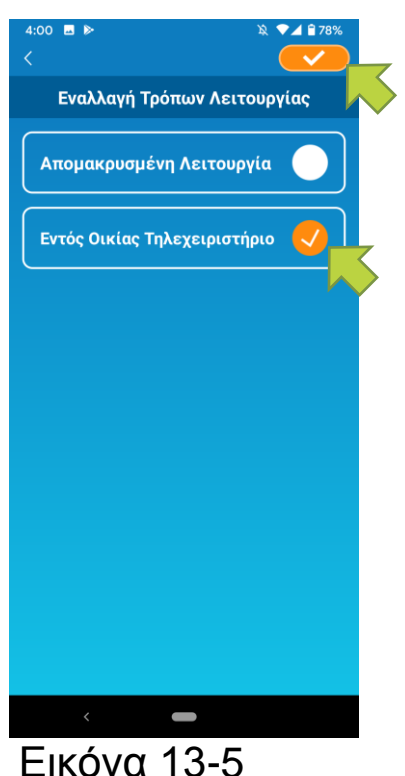

Πατήστε [Εντός οικίας τηλεχειριστήριο] → Πατήστε 
πάνω δεξιά για να αλλάξετε τρόπο λειτουργίας.

### Σημείωση

 Σημειώστε ότι αν αλλάξετε τρόπο λειτουργίας σε «Εντός οικίας τηλεχειριστήριο», οι πληροφορίες λογαριασμού που έχουν χρησιμοποιηθεί στην «Απομακρυσμένη λειτουργία» διαγράφονται. Το αναδυόμενο μήνυμα απομακρυσμένου ελέγχου απενεργοποιείται και εμφανίζεται το αναδυόμενο μήνυμα διαγραφής δεδομένων διακομιστή, οπότε πατήστε [NAI].

▼⊿ 🖥 78%

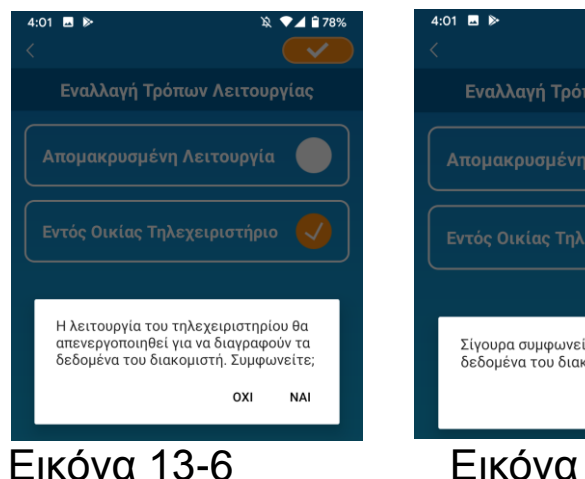

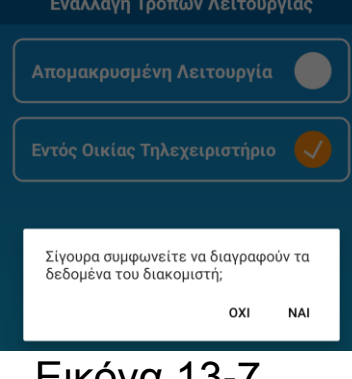

#### Εικόνα 13-7

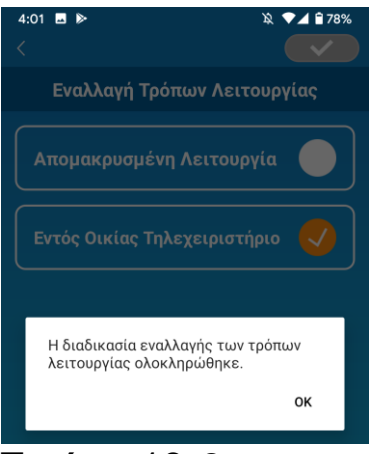

Όταν ολοκληρωθεί η εναλλαγή τρόπου λειτουργίας πατήστε [ΟΚ] στο αναδυόμενο μήνυμα που εμφανίζεται.

#### Εικόνα 13-8

• Επαναφορά Κωδικού Πρόσβασης

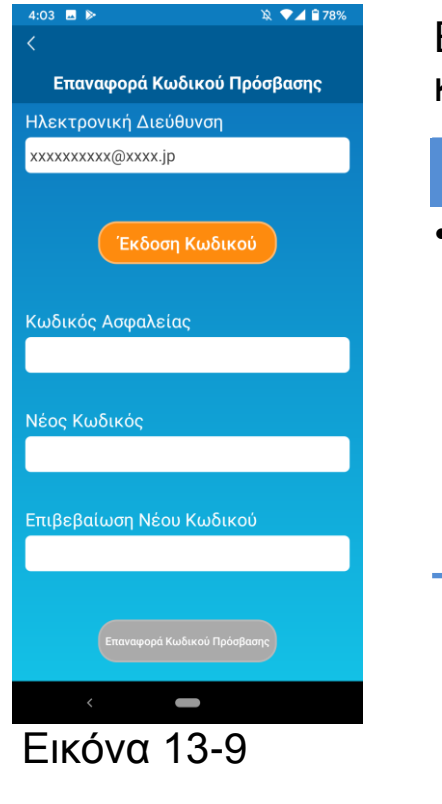

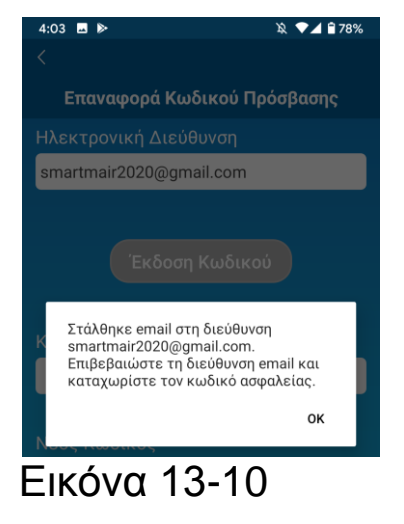

Εισάγετε την καταχωρισμένη διεύθυνση e-mail και πατήστε το πλήκτρο [Έκδοση κωδικού].

#### Σημείωση

- Αφότου πατήσετε το πλήκτρο [Έκδοση Κωδικού], παραμείνετε σε αυτή την οθόνη μέχρι η επαναφορά του κωδικού πρόσβασης να ολοκληρωθεί.
  - Αν πατήσετε < και επιστρέψετε στην προηγούμενη οθόνη, οι ενέργειες αυτές θα ακυρωθούν.

Όταν το αναδυόμενο μήνυμα αποστολής e-mail εμφανιστεί, πατήστε [OK].

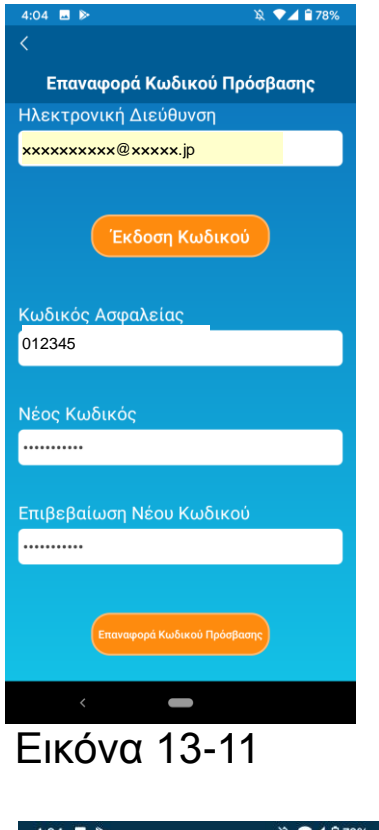

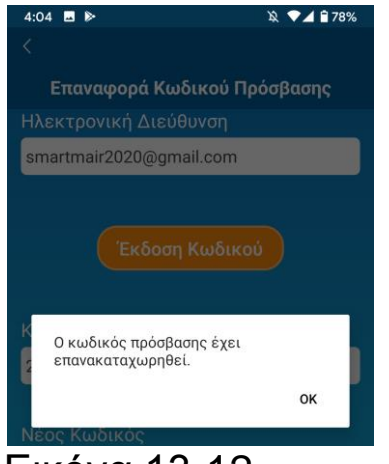

Εικόνα 13-12

Θα αποσταλεί ένα e-mail με κωδικό ασφαλείας στην διεύθυνση e-mail που έχετε εισάγει. Εισάγετε τον «Κωδικό ασφαλείας» και τον «Νέο Κωδικό» και πατήστε [Επαναφορά Κωδικού] για να ενημερώσετε τον κωδικό πρόσβασής σας.

### Σημείωση

 Ο κωδικός πρόσβασης πρέπει να έχει από 8 έως 16 χαρακτήρες και να περιλαμβάνει τουλάχιστο έναν αλφαβητικό χαρακτήρα και έναν αριθμητικό χαρακτήρα. Ρυθμίσεις Γλώσσας και Ώρας

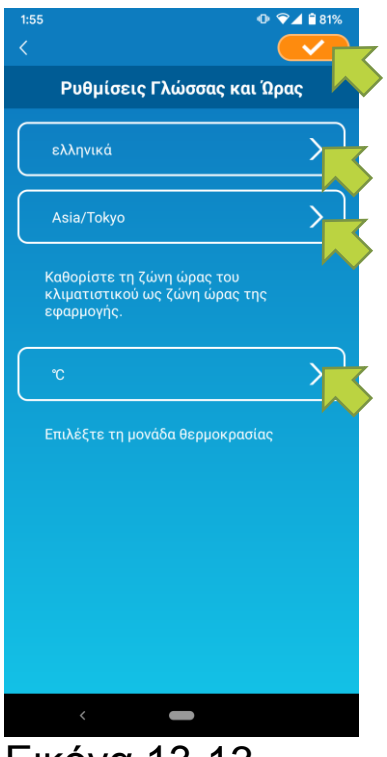

Εικόνα 13-13

Η οθόνη «Ρυθμίσεις Γλώσσας και Ώρας» θα εμφανιστεί.

Επιλέξτε θέλετε τη γλώσσα που να χρησιμοποιήσετε για την εφαρμογή.

Επιλέξτε μια ζώνη ώρας. Επιλέξτε τη ζώνη ώρας οποία βρίσκεται το κλιματιστικό στην που πρόκειται να χειριστείτε μέσω της εφαρμογής.

Επιλέξτε τη μονάδα θερμοκρασίας.

Τέλος, πατήστε το 🤛 πάνω δεξιά στην οθόνη για να ολοκληρωθεί η ρύθμιση.

• Επαναφορά Εργοστασιακών Ρυθμίσεων Εφαρμογής

Επαναφέρει τις εργοστασιακές ρυθμίσεις της εφαρμογής του τηλεφώνου smartphone.

#### Σημείωση

 Σημειώστε ότι αν γίνει επαναφορά εργοστασιακών ρυθμίσεων της εφαρμογής κατά την «Απομακρυσμένη λειτουργία», οι πληροφορίες του συνδεδεμένου λογαριασμού θα διαγραφούν.

Πατήστε [Επαναφέρετε τις Εργοστασιακές Ρυθμίσεις].

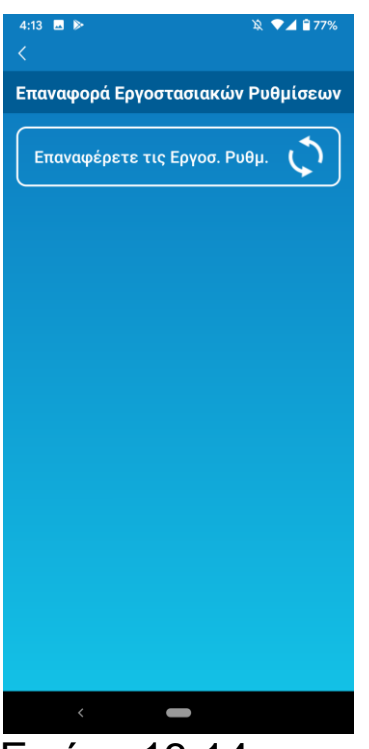

Εικόνα 13-14

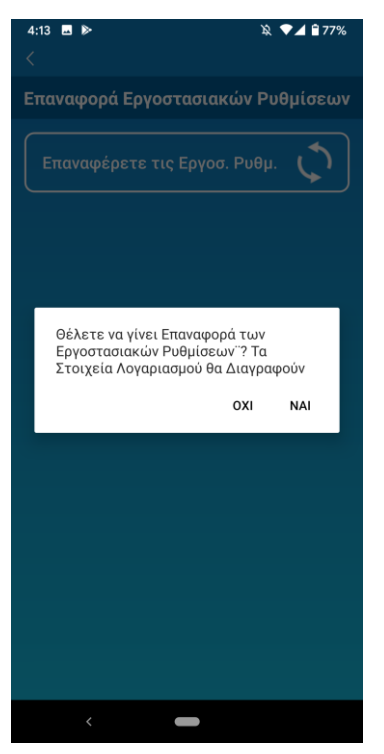

Όταν εμφανιστεί το αναδυόμενο μήνυμα «Θέλετε να γίνει Επαναφορά των Εργοστασιακών Ρυθμίσεων; Τα Στοιχεία Λογαριασμού θα Διαγραφούν», πατήστε [NAI].

### Εικόνα 13-15

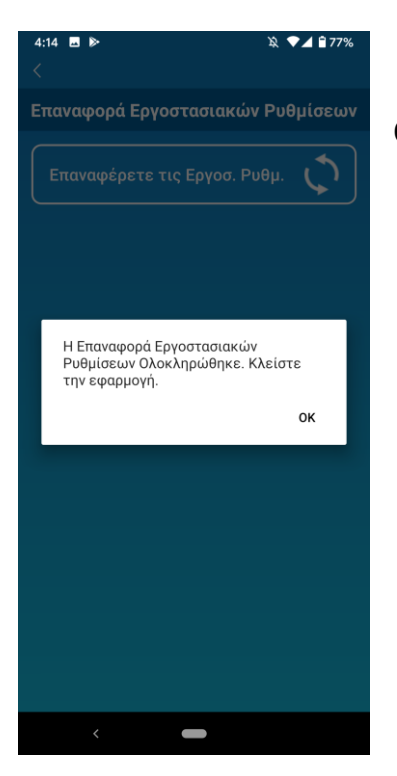

Εικόνα 13-16

Όταν εμφανιστεί το αναδυόμενο μήνυμα «Η Επαναφορά Εργοστασιακών Ρυθμίσεων ολοκληρώθηκε. Κλείστε την εφαρμογή» πατήστε [OK] για έξοδο από την εφαρμογή. • Εμφάνιση Έκδοσης Εφαρμογής

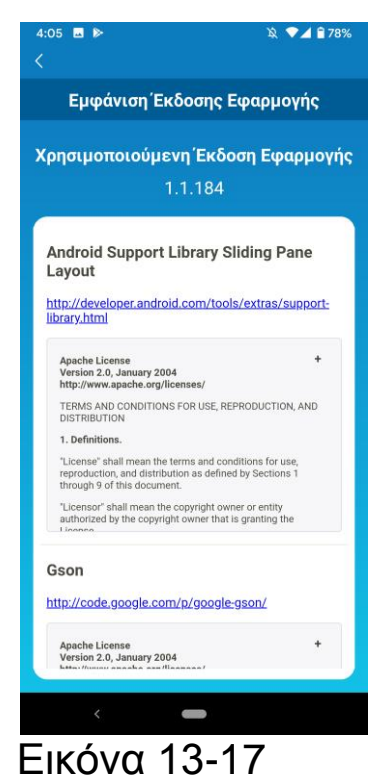

Εμφανίζει την έκδοση της εφαρμογής του smartphone τηλεφώνου σας.

## 14. Επίλυση Προβλημάτων

 Όταν το κλιματιστικό που θέλετε να καταχωρίσετε δεν εμφανίζεται στην οθόνη με τη λίστα κλιματιστικών

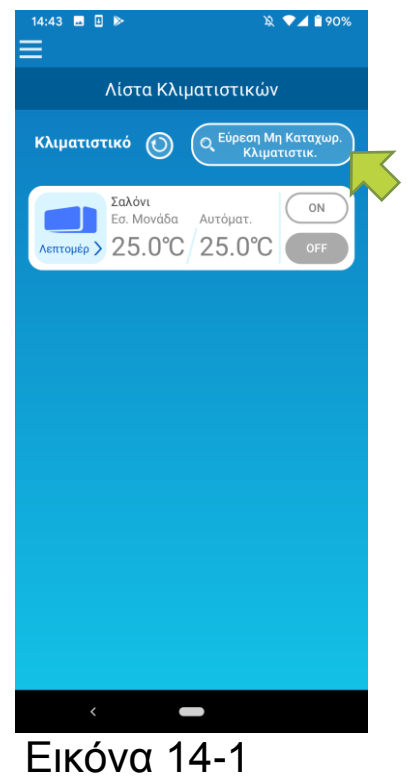

14:09 Λίστα Κλιματιστικών Κλιματιστικό (Ο) (Εύρεση Μη Καταχωρ) Κλιματιστικό (Ο) (Εύρεση Μη Καταχωρ) Κλιματιστικό (Ο) (Εύρεση Μη Καταχωρ) Κλιματιστικό (Ο) (Εύρεση Μη Καταχωρ) Κλιματιστικό (Ο) (Εύρεση Μη Καταχωρ) Κλιματιστικό (Ο) (Εύρεση Μη Καταχωρ) Κλιματιστικό (Ο) (Εύρεση Μη Καταχωρ) Κλιματιστικό (Ο) (Εύρεση Μη Καταχωρ) Κλιματιστικό (Ο) (Εύρεση Μη Καταχωρ) Κλιματιστικό (Ο) (Εύρεση Μη Καταχωρ) Καιματιστικό (Ο) (Εύρεση Μη Καταχωρ) Καιματιστικό (Ο) (Εύρεση Μη Καταχωρ) Καιματιστικό (Ο) (Εύρεση Μη Καταχωρ) Καιματιστικό (Ο) (Εύρεση Μη Καταχωρ) Καιματιστικό (Ο) (Εύρεση Μη Καταχωρ) Καιματιστικό (Ο) (Εύρεση Μη Καταχωρ) Καιματιστικό (Ο) (Εύρεση Μη Καταχωρ) Καιματιστικό (Ο) (Εύρεση Μη Καταχωρ) Καιματιστικό (Ο) (Εύρεση Μη Καταχωρ) Καιματιστικό (Ο) (Εύρεση Μη Καταχωρ) Καιματιστικό (Ο) (Εύρεση Μη Καταχωρ) Καιματιστικό (Ο) (Εύρεση Μη Καταχωρ) Καιματιστικό (Ο) (Εύρεση Μη Καταχωρ) (Εύρεση Μη Καταχωρ) (Εύρεση Μ Πατήστε το πλήκτρο [Εύρεση μη καταχωρισμένων κλιματιστικών] για να βρείτε τα μη καταχωρισμένα κλιματιστικά και να ενημερώσετε την οθόνη «Λίστα κλιματιστικών».

Όταν σας ζητηθεί να γίνει «εύρεση τοπικού δικτύου» σε iOS, πατήστε το πλήκτρο «OK».

Εάν πατήσετε κατά λάθος το πλήκτρο «Να μην επιτραπεί», αλλάξτε σε ΕΝΕΡΓΟ το «τοπικό δίκτυο» του Smart M-Air από τις ρυθμίσεις άδειας της εφαρμογής για iOS και στη συνέχεια πατήστε πάλι το πλήκτρο «Εύρεση Μη Καταχωρισμένων Κλιματιστικών».

• Πως να διαγράψετε ένα καταχωρισμένο κλιματιστικό

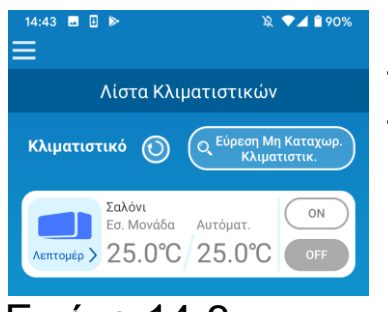

Εικόνα 14-3

Εικόνα 14-4

Για να διαγράψετε ένα καταχωρισμένο κλιματιστικό, πιέστε παρατεταμένα (2 δευτερόλεπτα) το εικονίδιο του επιθυμητού κλιματιστικού.

Όταν εμφανιστεί το αναδυόμενο μήνυμα διαγραφής κλιματιστικού, πατήστε [NAI].

 Όταν εμφανίζεται ειδοποίηση μη φυσιολογικής λειτουργίας στη λίστα κλιματιστικών

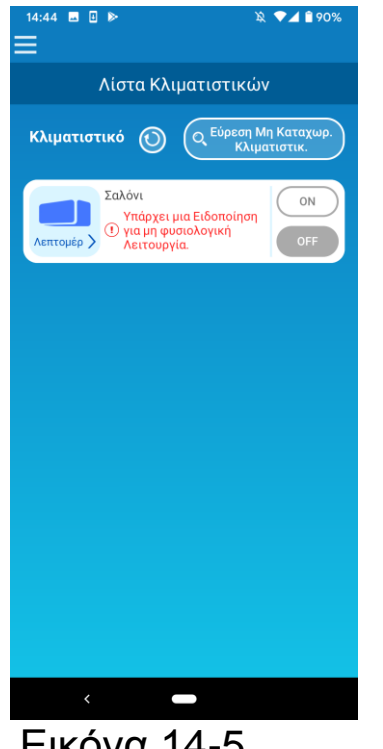

Όταν εμφανίζεται ειδοποίηση μη φυσιολογικής λειτουργίας, ίзχŝ εντοπιστεί κάποια μn φυσιολογική λειτουργία στο κλιματιστικό. Επικοινωνήστε με τον προμηθευτή σας.

Όταν ενεργοποιείται η «Ειδοποίηση σφάλματος κλιματιστικού» στις ρυθμίσεις επιλογών, ένα αποστέλλεται καταχωρισμένη e-mail στην διεύθυνση e-mail.

- Εικόνα 14-5
- Όταν ξεχάσετε τον κωδικό σας πρόσβασης και δεν μπορείτε να συνδεθείτε

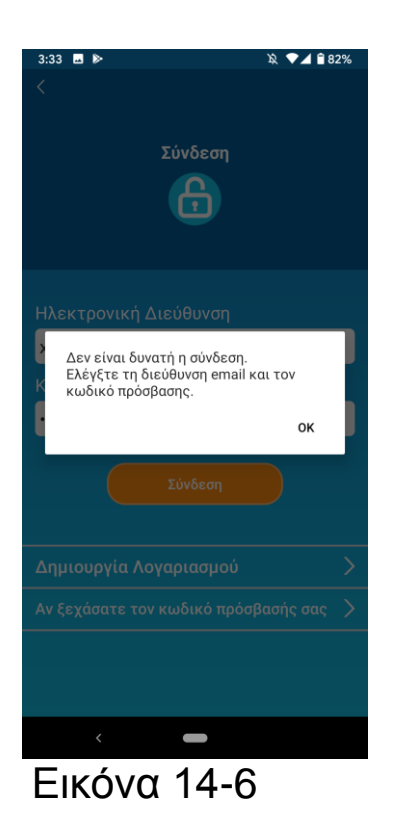

Αν ξεχάσετε τον κωδικό σας πρόσβασης και δεν μπορείτε να συνδεθείτε, πατήστε [OK] στο αναδυόμενο μήνυμα, πατήστε [Αν ξεχάσετε τον κωδικό πρόσβασής σας] για να εμφανιστεί η οθόνη «Επαναφορά Κωδικού Πρόσβασης» και ορίστε έναν νέο κωδικό πρόσβασης.

→ Bλ. Ενότητα «Επαναφορά Κωδικού Πρόσβασης»

• Όταν ο χειρισμός πραγματοποιείται από άλλο λογαριασμό

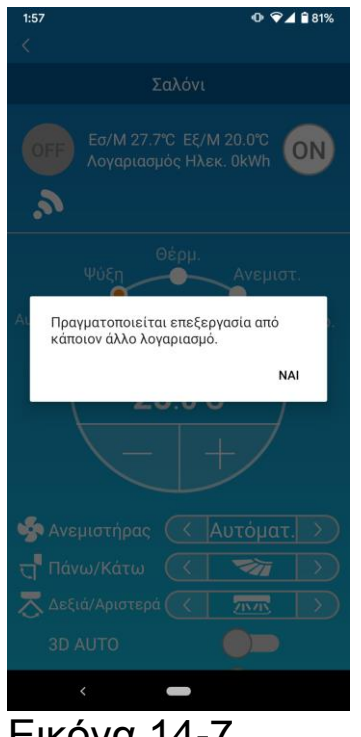

Εικόνα 14-7

Το μήνυμα εμφανίζεται στις ακόλουθες περιπτώσεις:

- Όταν ο χειρισμός της εφαρμογής γίνεται ταυτόχρονα και από άλλα smartphone
- Όταν το κλιματιστικό αλλάζει
   την κατάσταση λειτουργίας με το ρυθμισμένο

χειριστήριό του

Ο εξοπλισμός δεν έχει βλάβη, δοκιμάστε πάλι έπειτα από λίγο.

(Περίπου 1 λεπτό)

 Όταν δεν ενεργοποιείται η «Ειδοποίηση Υπενθύμισης Απενεργοποίησης

(Για λειτουργικό σύστημα Android)

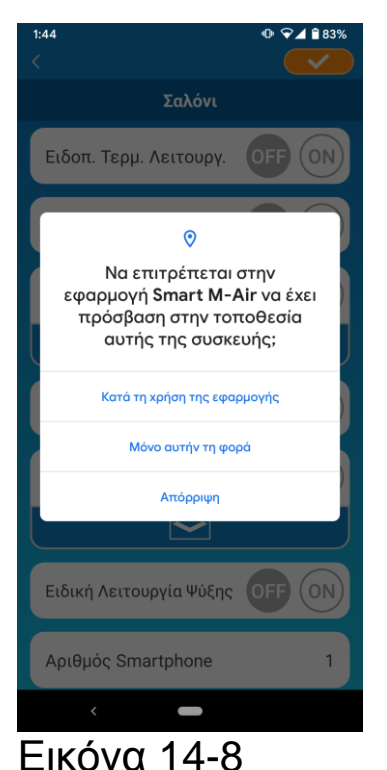

Πρέπει να επιλέξετε «Ενώ χρησιμοποιείται η όταν υπάρχει αίτημα εφαρμογή» νια να επιτραπεί η πρόσβαση στις πληροφορίες της συσκευής σας για αυτή την εφαρμογή. Εάν πατήσετε κατά λάθος άλλα πλήκτρα όπως τη φορά» ή «Απόρριψη» το «Μόνο αυτή αλλάξετε «Ενώ μπορείτε να ТО σε χρησιμοποιείται η εφαρμογή» από την Οθόνη ρυθμίσεων λειτουργικού συστήματος TOU Android.

#### MITSUBISHI HEAVY INDUSTRIES THERMAL SYSTEMS, LTD.

2-3, Marunouchi 3-chome, Chiyoda-ku, Tokyo, 100-8332, Japan - Ιαπωνία http://www.mhi-mth.co.jp/en/

#### MITSUBISHI HEAVY INDUSTRIES AIR-CONDITIONING EUROPE, LTD.

5 The Square, Stockley Park, Uxbridge, Middlesex, UB11 1ET, United Kingdom - Ηνωμένο Βασίλειο Τηλ.: +44-333-207-4072 Φαξ: +44-333-207-4089 http://www.mhiae.com/

#### MHIAE SERVICES B.V.

(Θυγατρική πλήρους ιδιοκτησίας της MITSUBISHI HEAVY INDUSTRIES AIR-CONDITIONING EUROPE, LTD.) Herikerbergweg 238, Luna ArenA, 1101 CM Amsterdam, Netherlands -Ολλανδία P.O. Box 23393 1100 DW Amsterdam, Netherlands - Ολλανδία Τηλ.: +31-20-406-4535 http://www.mhiaeservices.com/

#### MITSUBISHI HEAVY INDUSTRIES AIR-CONDITIONERS AUSTRALIA, PTY. LTD.

Block E, 391 Park Road, Regents Park, NSW, 2143 PO BOX 3167, Regents Park, NSW, 2143 -Αυστραλία Τηλ.: +61-2-8774-7500 Φαξ: +61-2-8774-7501 https://www.mhiaa.com.au